## Network Simulation Tools – OPNET Modeler

## **Wi-Fi Network Implementation**

Presenter – Dr. Ashraf S. Mahmoud

ashraf@kfupm.edu.sa

King Fahd University of Petroleum and Minerals

**Computer Engineering Department** 

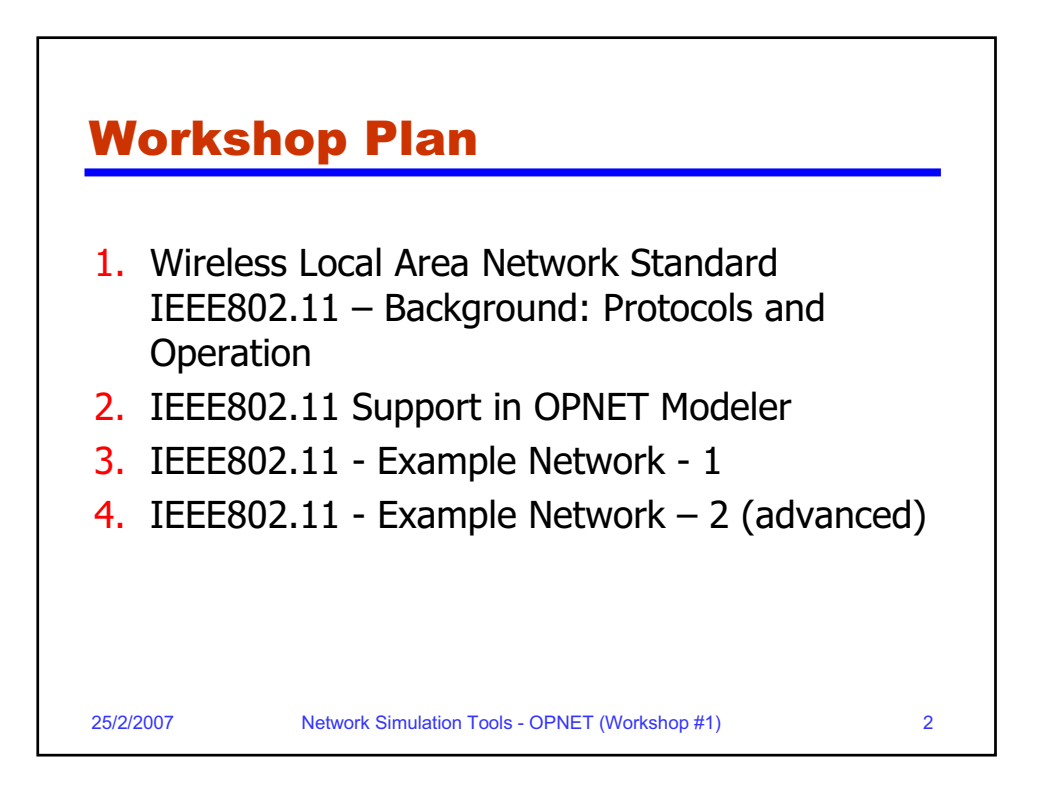

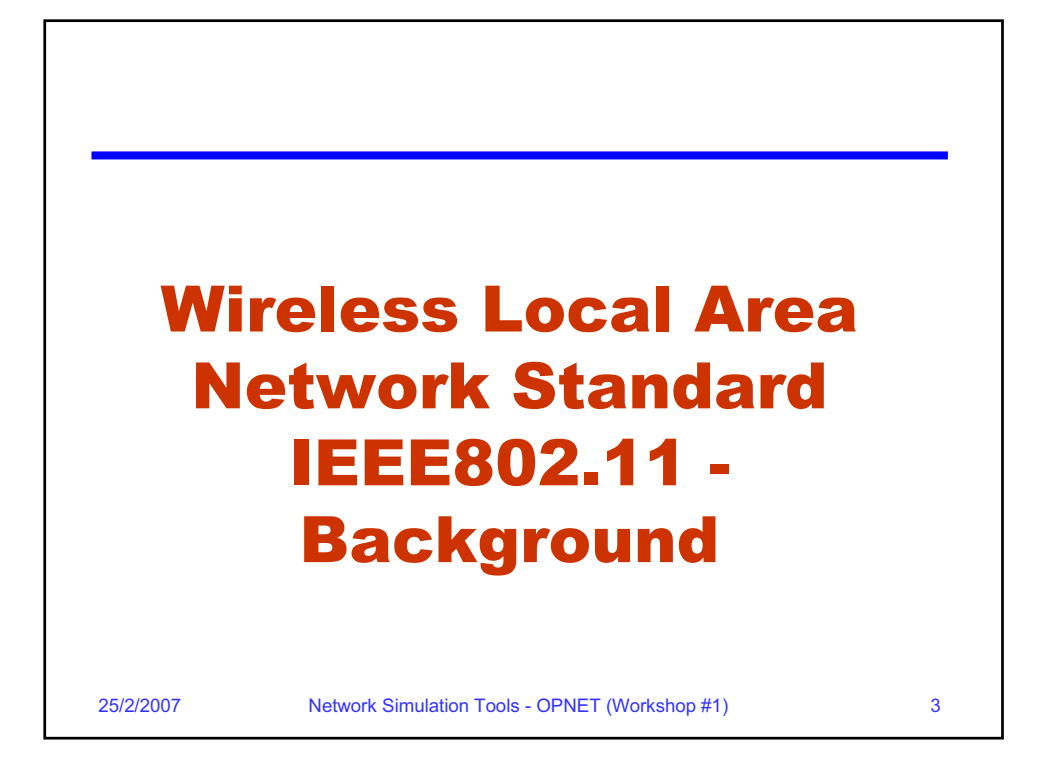

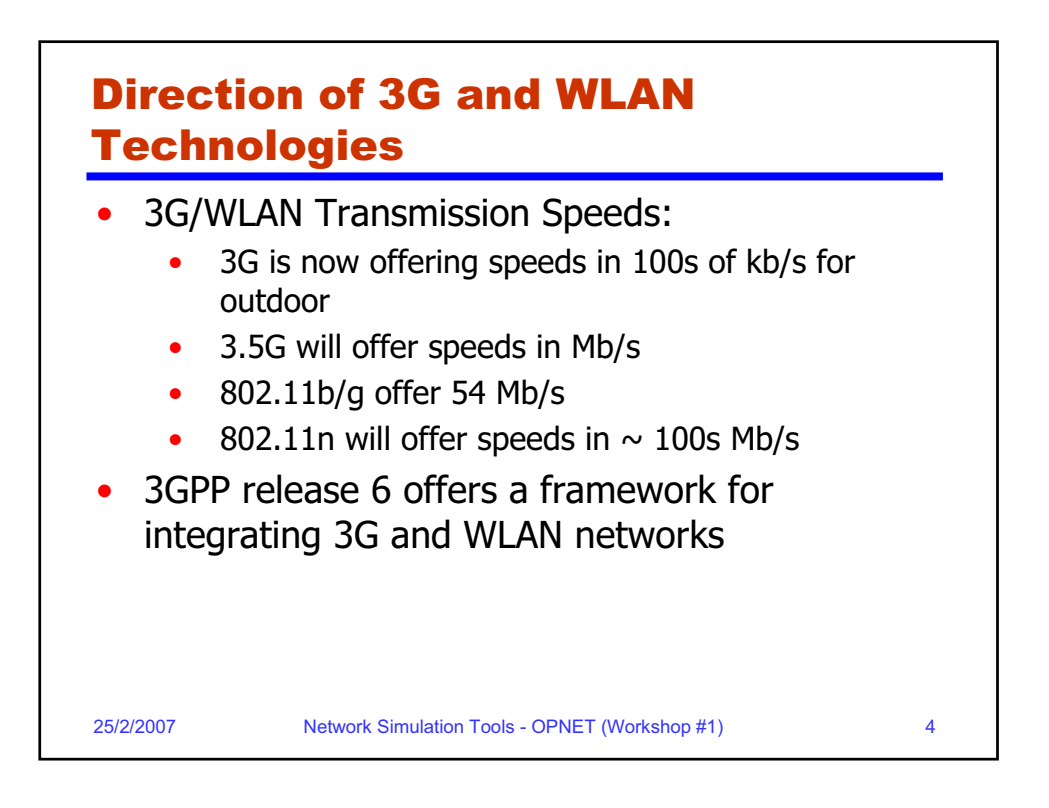

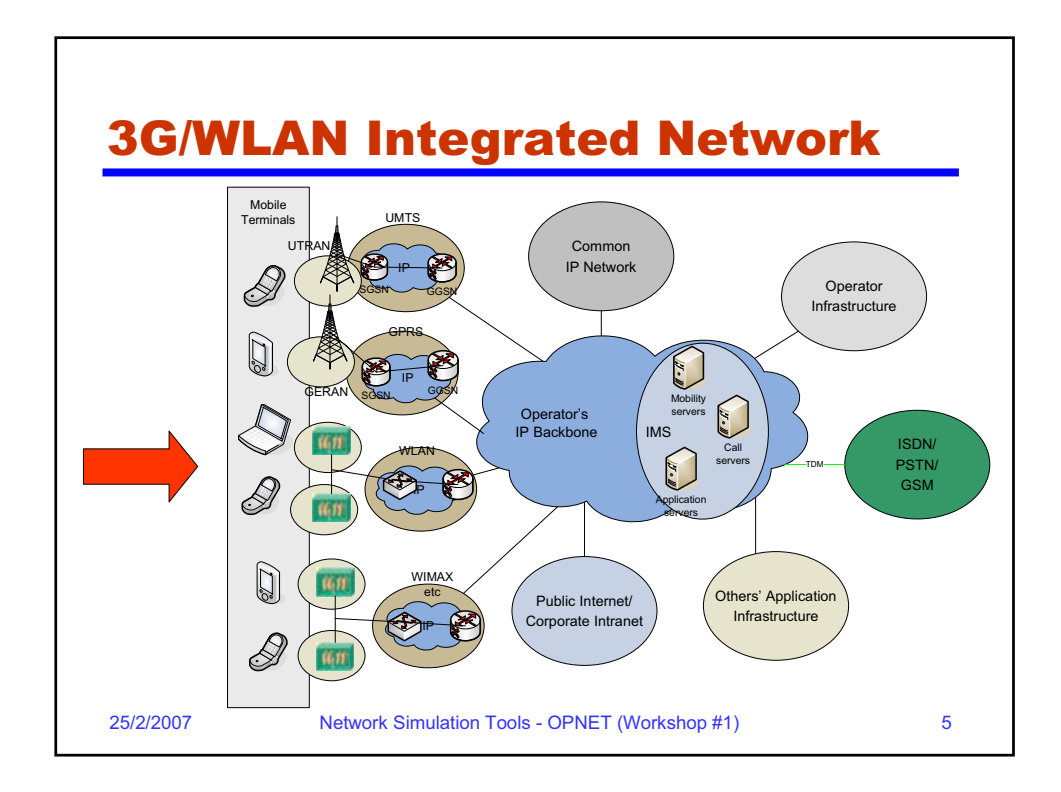

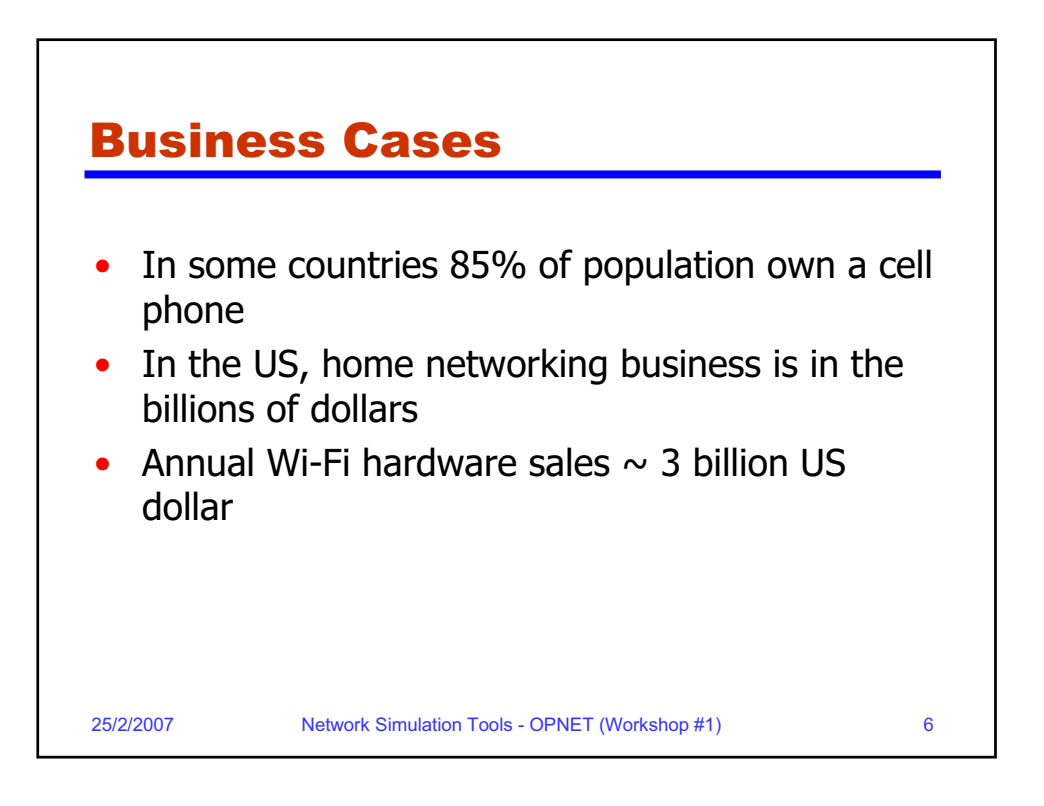

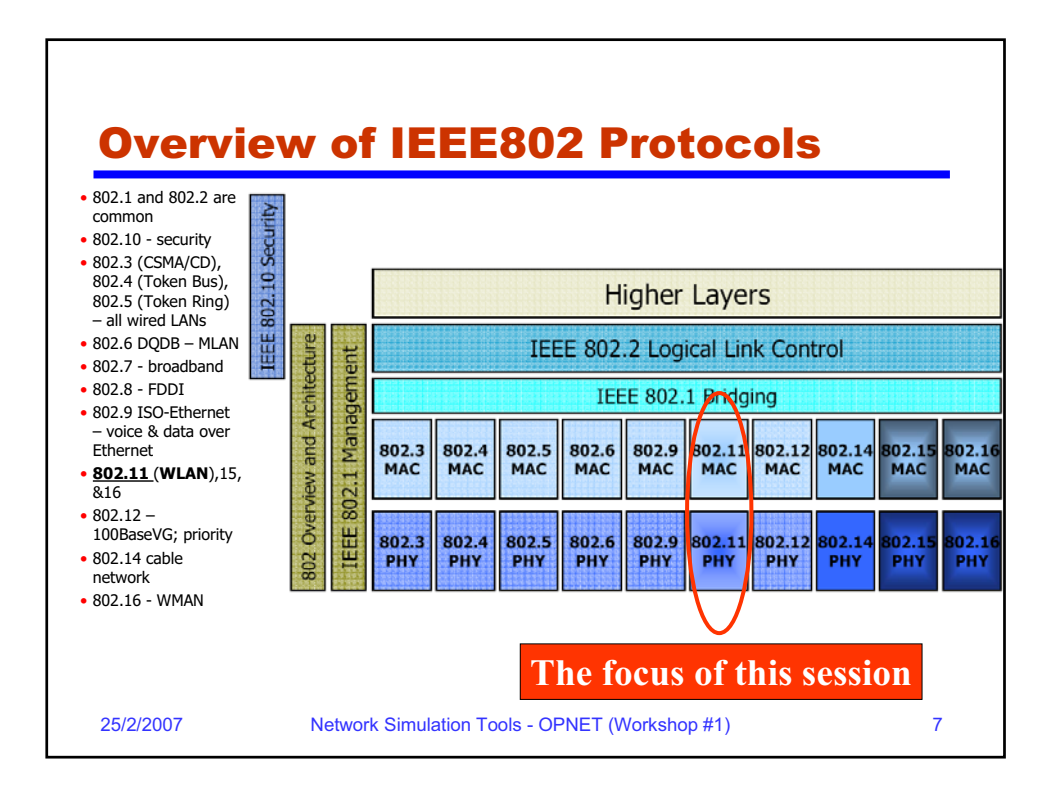

| Uver                      | VIEW OF IEEEOUZ. I'I                                                                      | _ |
|---------------------------|-------------------------------------------------------------------------------------------|---|
| <ul> <li>Histo</li> </ul> | iry:                                                                                      |   |
| •                         | 1997: completion of first IEEE802.11 standards (1 and 2 Mb/s) – PHY: DSSS, FHSS, and DFIR |   |
| •                         | Afterwards: IEEE802.11b – 11 Mb/s using CCK and IEEE802.11a – 54 Mb/s using OFDM          |   |
| •                         | IEEE802.11g – 54 Mb/s using OFDM and backward compatible with IEEE802.11b                 |   |
| • Same                    | e MAC layer for all three                                                                 |   |
| •                         | CSMA/CA-based for contention data                                                         |   |
| •                         | Support RTS/CTS mechanism to solve hidden terminal problem                                |   |
| •                         | Point coordination function (PCF) – optional; for real-time traffic                       |   |
| <ul> <li>Topo</li> </ul>  | ology                                                                                     |   |
| •                         | Centralized – through AP                                                                  |   |
| •                         | Ad-hoc – supporting peer-to-peer communication between terminals                          |   |
| 25/2/2007                 | Network Simulation Tools - OPNET (Workshop #1)                                            | 8 |

| Protocol | Release<br>date    | Frequency<br>Range (GHz)             | Data rates<br>(Mb/s) | Range  |
|----------|--------------------|--------------------------------------|----------------------|--------|
| Legacy   | 1997               | 2.4 -2.5                             | 2                    | ?      |
| 802.11a  | 1999               | 5.15-5.35/5.47-<br>5.725/5.725-5.875 | 54                   | ~ 30 m |
| 802.11b  | 1999               | 2.4 -2.5                             | 11                   | ~ 50 m |
| 802.11g  | 2003               | 2.4 -2.5                             | 54                   | ~ 30 m |
| 802.11n  | 2007<br>(expected) | 2.4 or 5                             | 540                  | ~ 50 m |
|          |                    |                                      |                      |        |

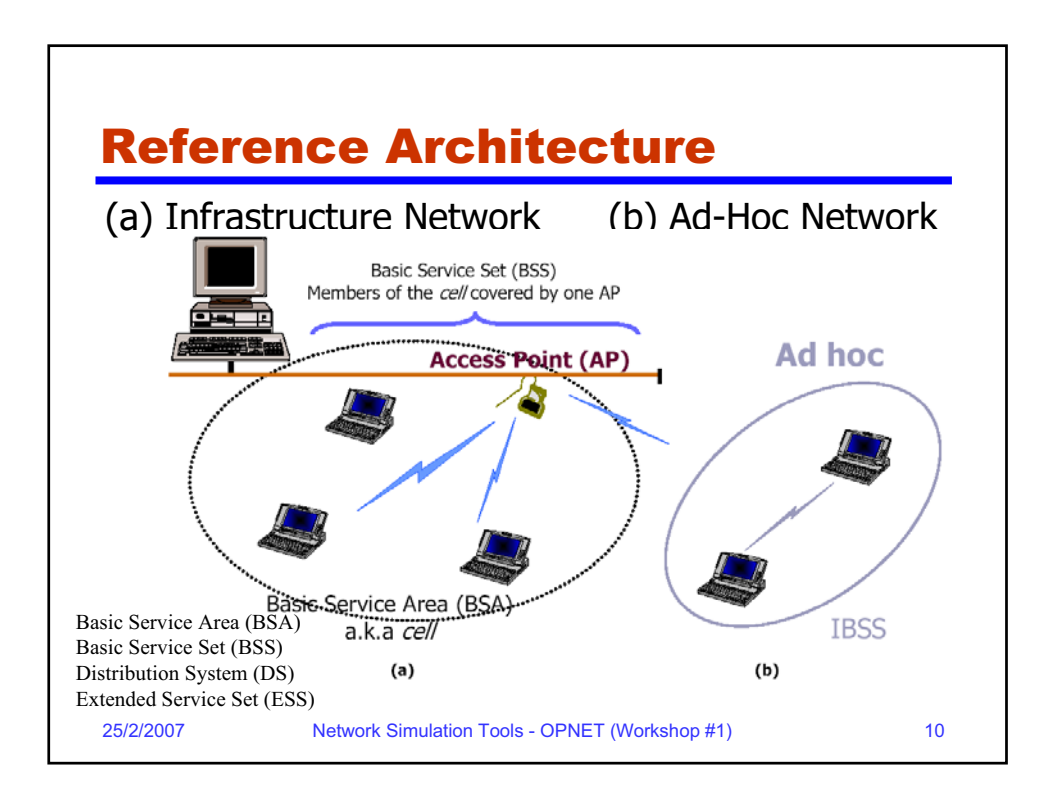

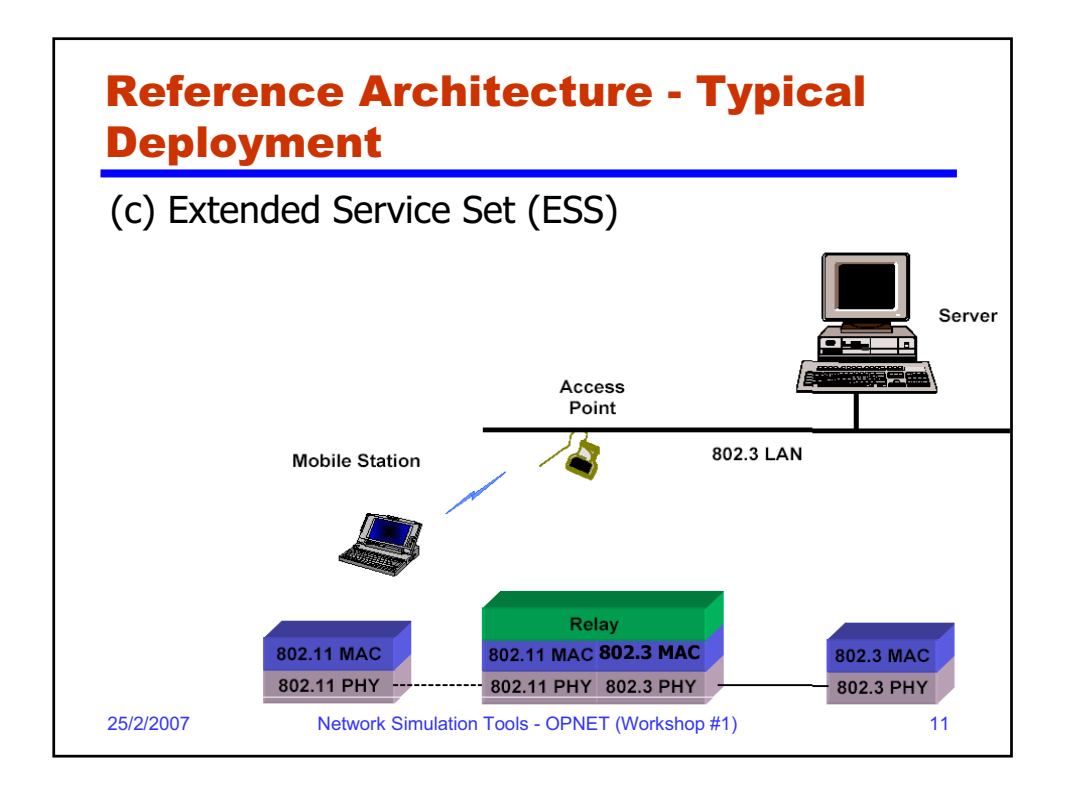

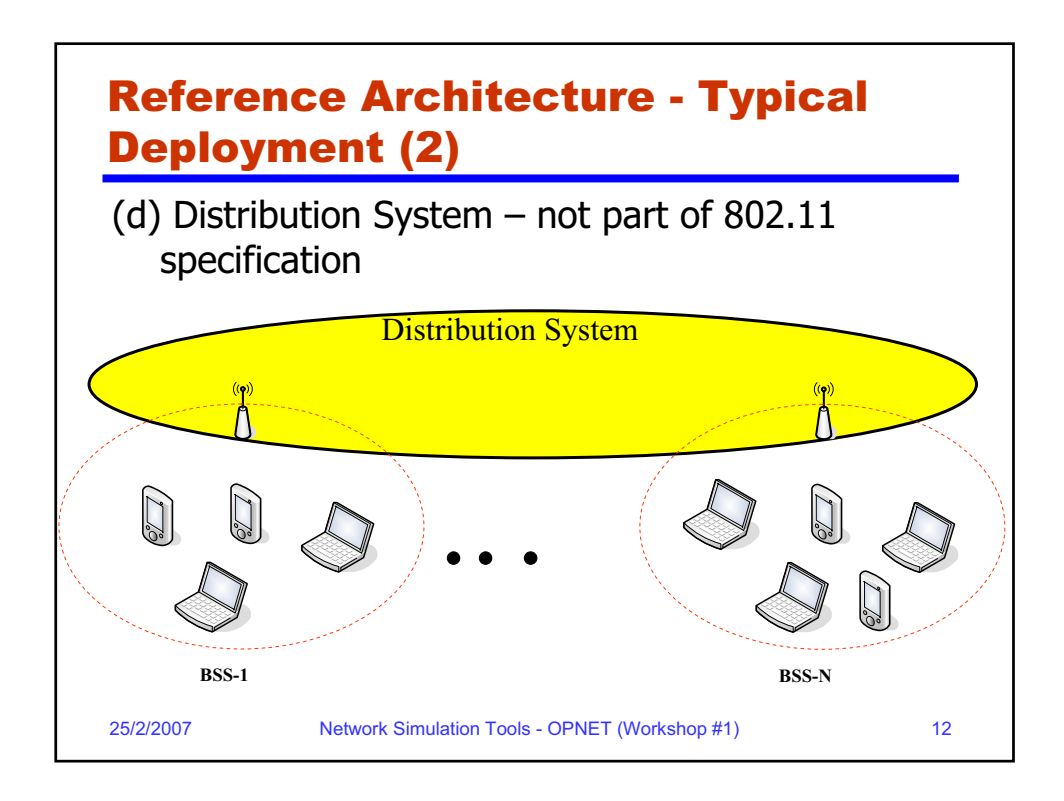

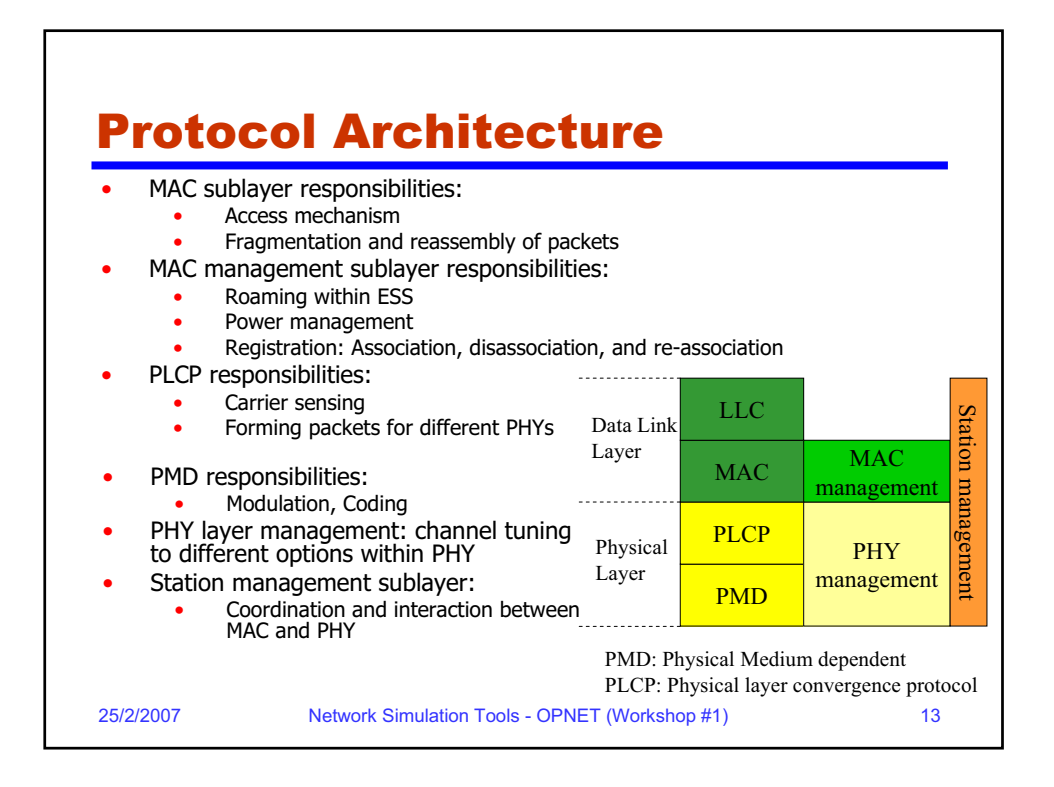

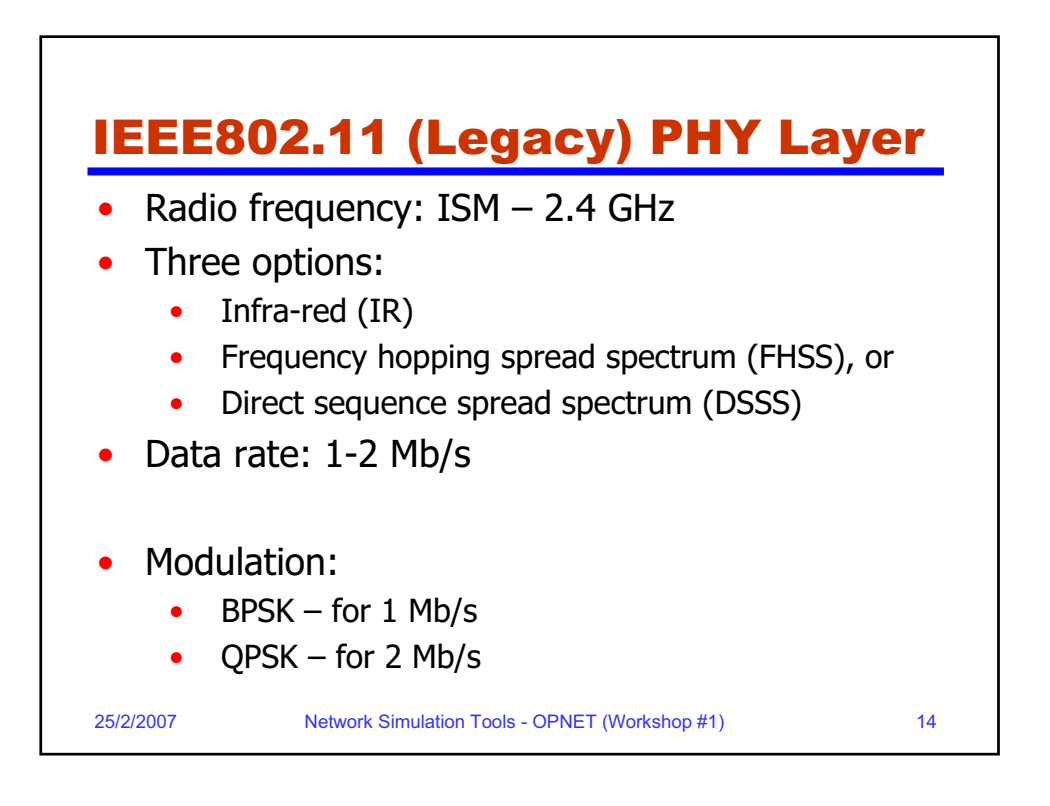

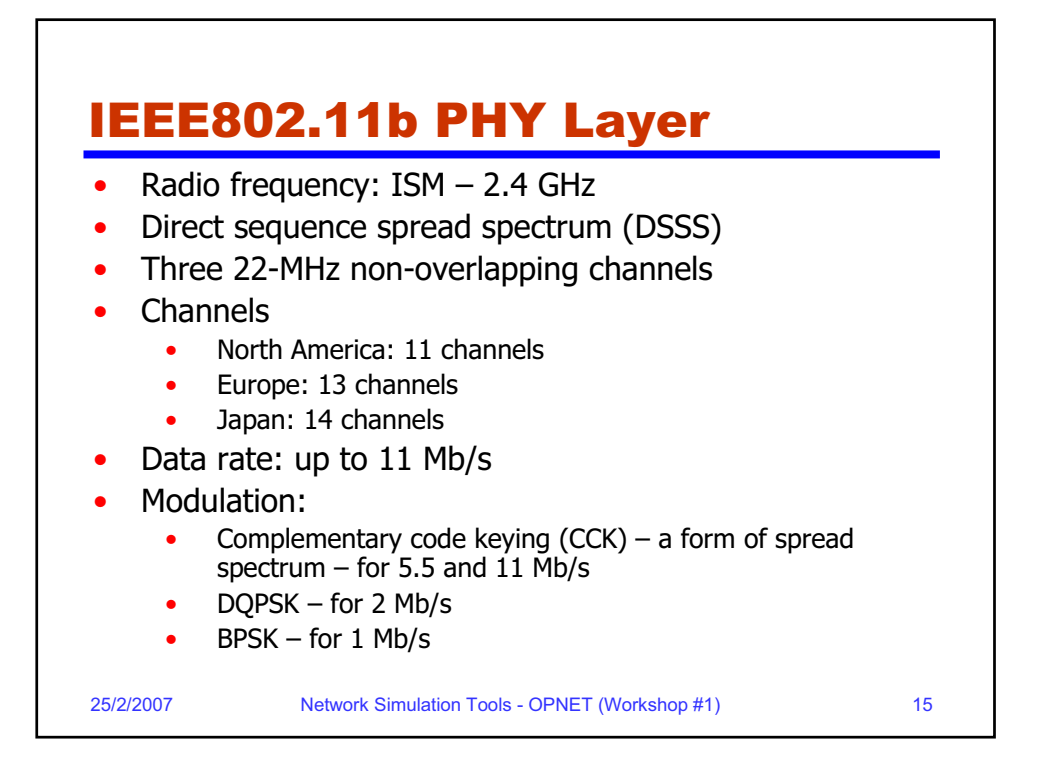

| IEEE802.11a PHY Laye                                   | er                |
|--------------------------------------------------------|-------------------|
| • Radio frequency: U-NII – 5 GHz                       |                   |
| <ul> <li>Modulation: Orthogonal Frequent</li> </ul>    | ncy Division      |
| Multiplexing (OEDM) – using 64-                        | ·OAM              |
| Convolutional coding: 1/2 2/3 a                        | and 3/4           |
| • Offers up to 20 MHz non everlar                      | ning channols     |
| <ul> <li>Otters up to 20 MHz hott-overlag</li> </ul>   | ping channels     |
| <ul> <li>Each channel is 52 subcarriers (4)</li> </ul> | 48 data, 4 pilot) |
| <ul> <li>Data rate: up to 54 Mb/s</li> </ul>           |                   |
| • 6,9 Mb/s $\rightarrow$ BPSK                          |                   |
| <ul> <li>12, 18 Mb/s → QPSK</li> </ul>                 |                   |
| <ul> <li>24, 36 Mb/s → 16-QAM</li> </ul>               |                   |
| • 48, 54 Mb/s → 64 QAM                                 |                   |
| 25/2/2007 Network Simulation Tools - OPNET (Worksho    | op #1) 16         |

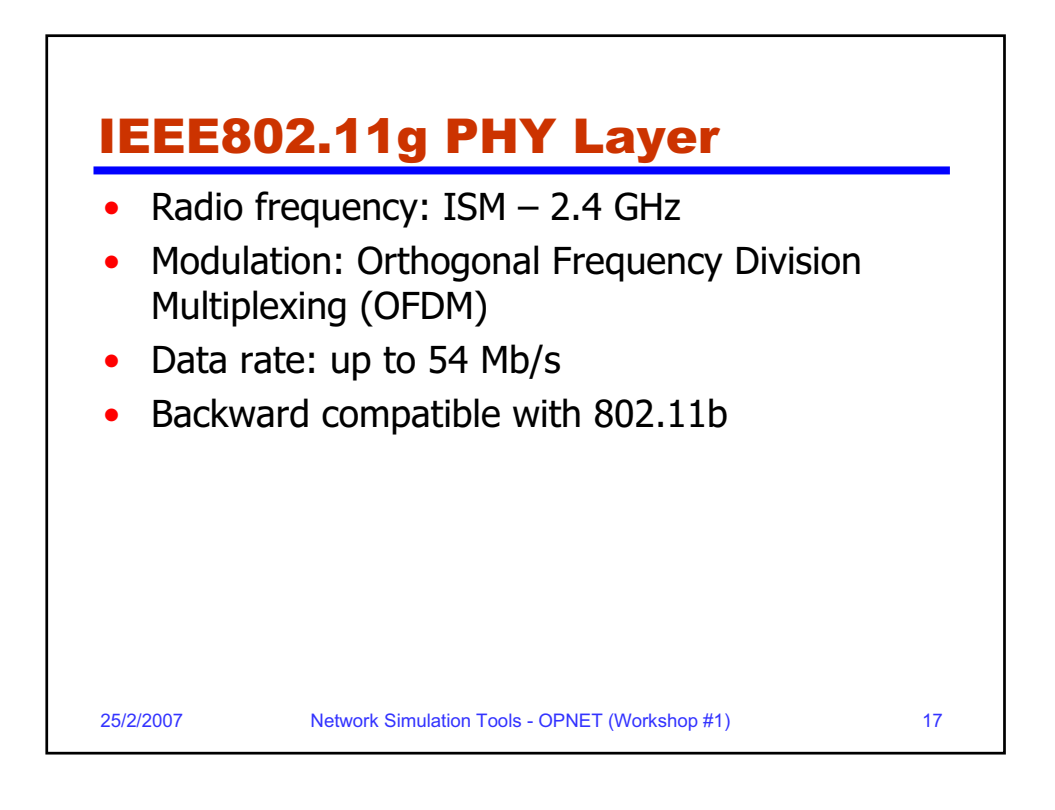

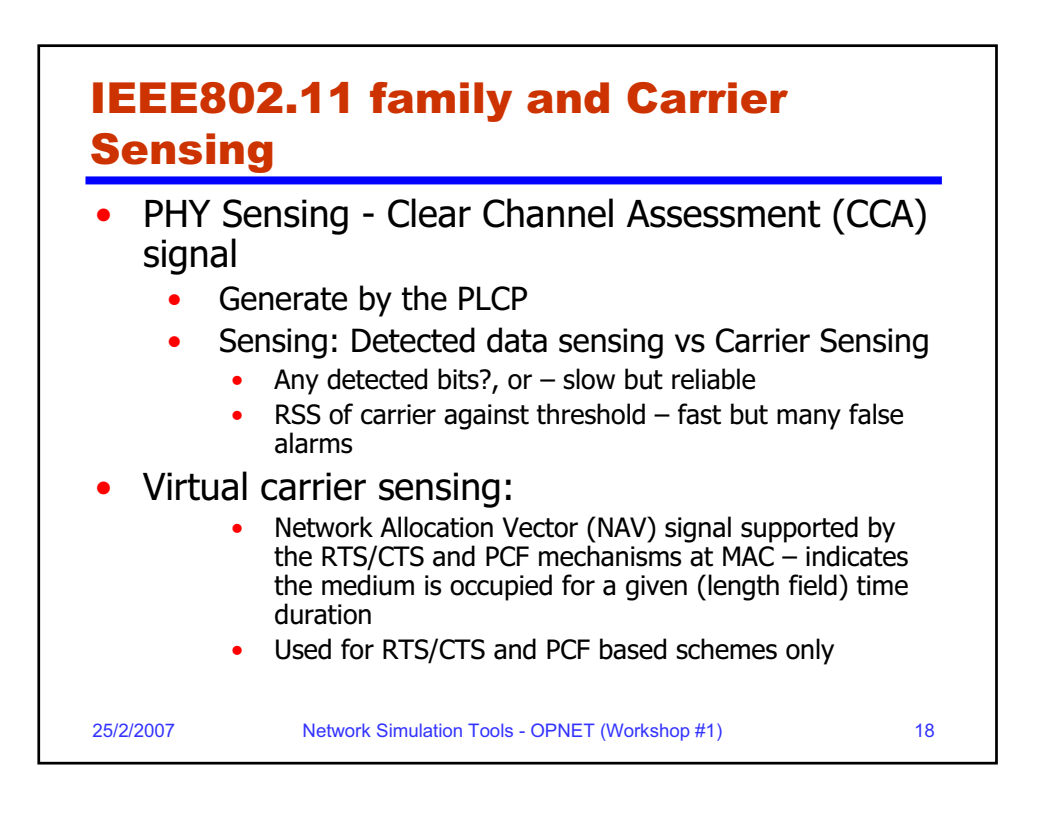

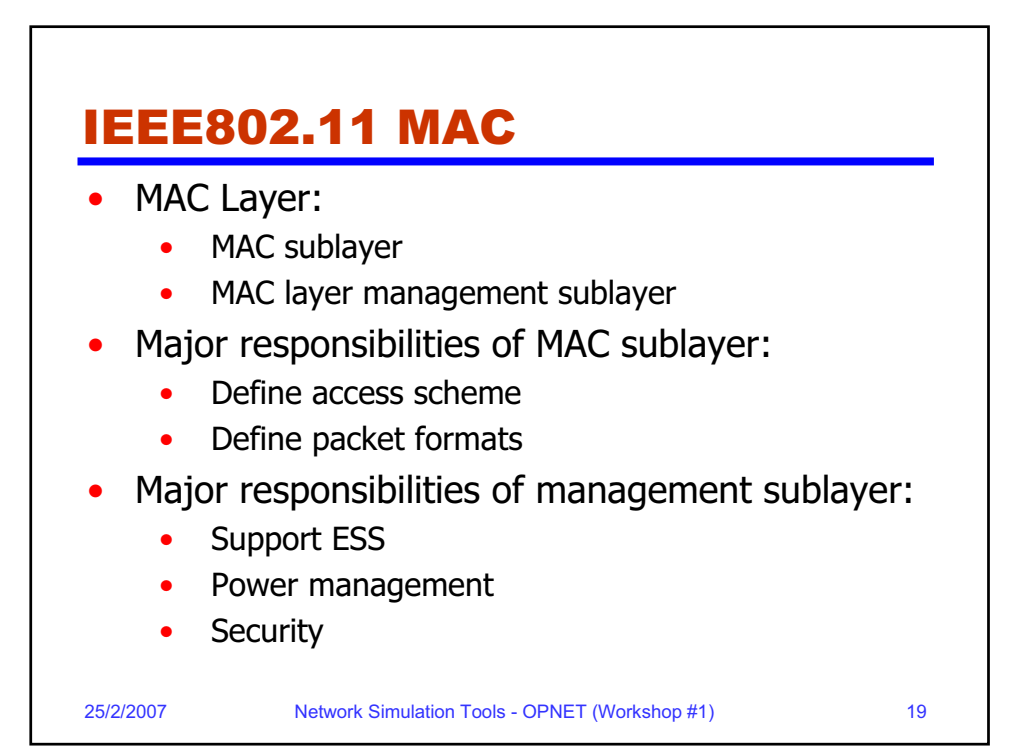

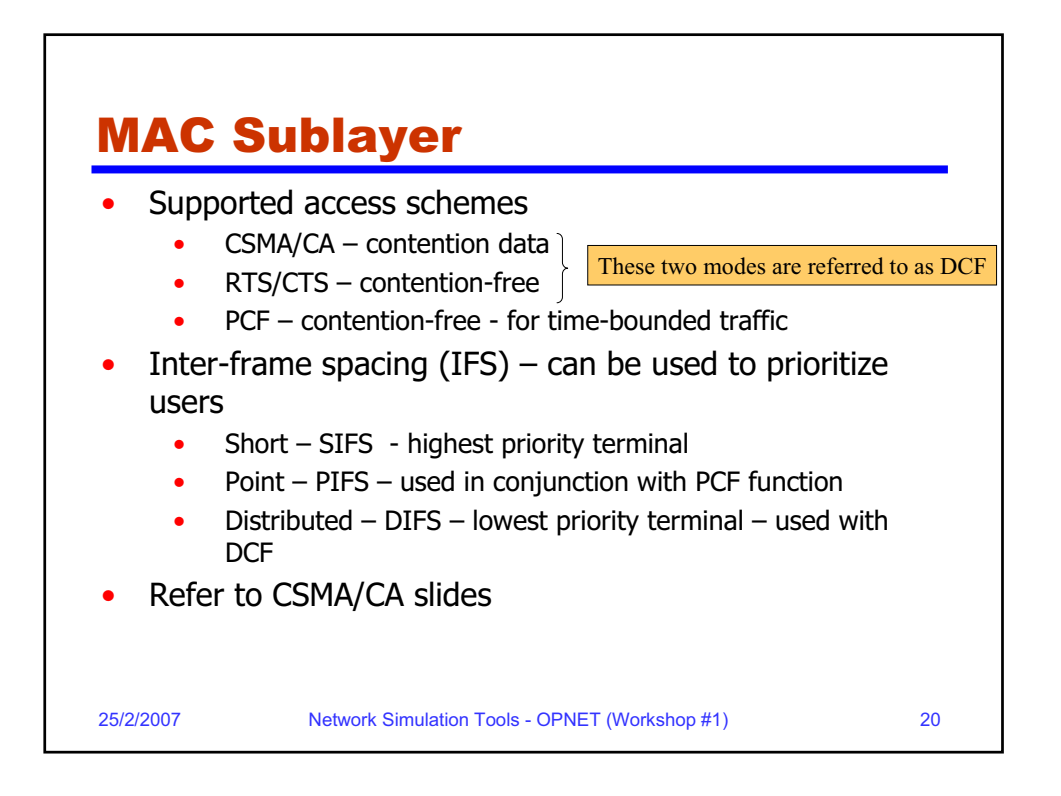

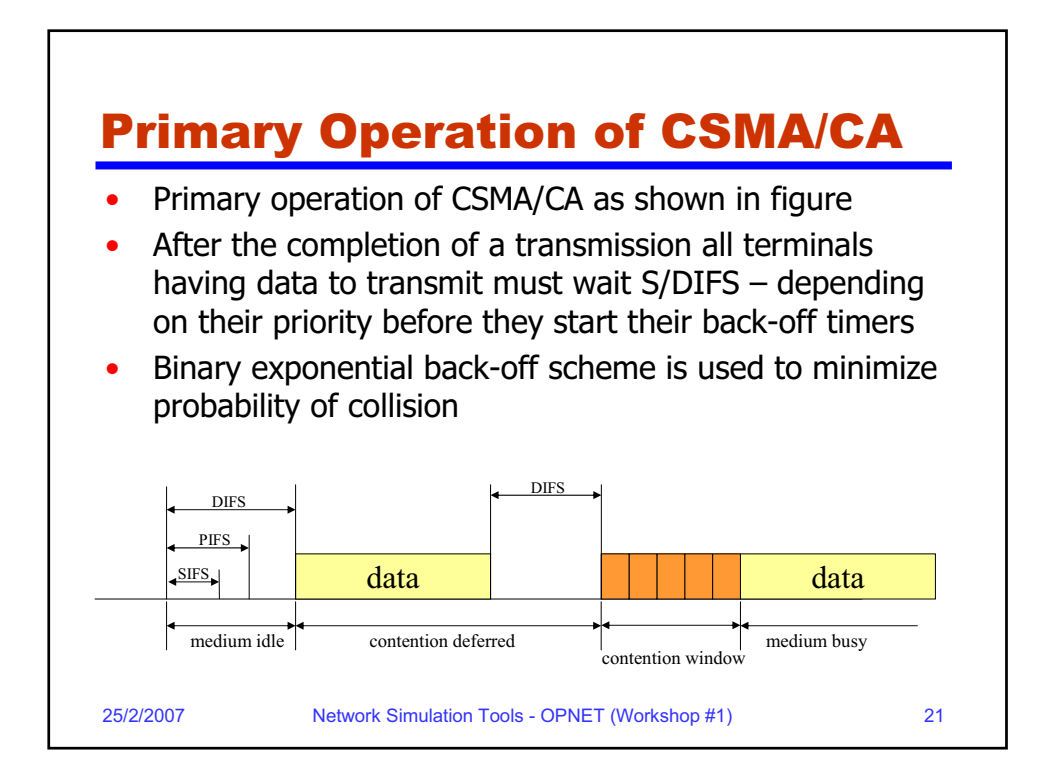

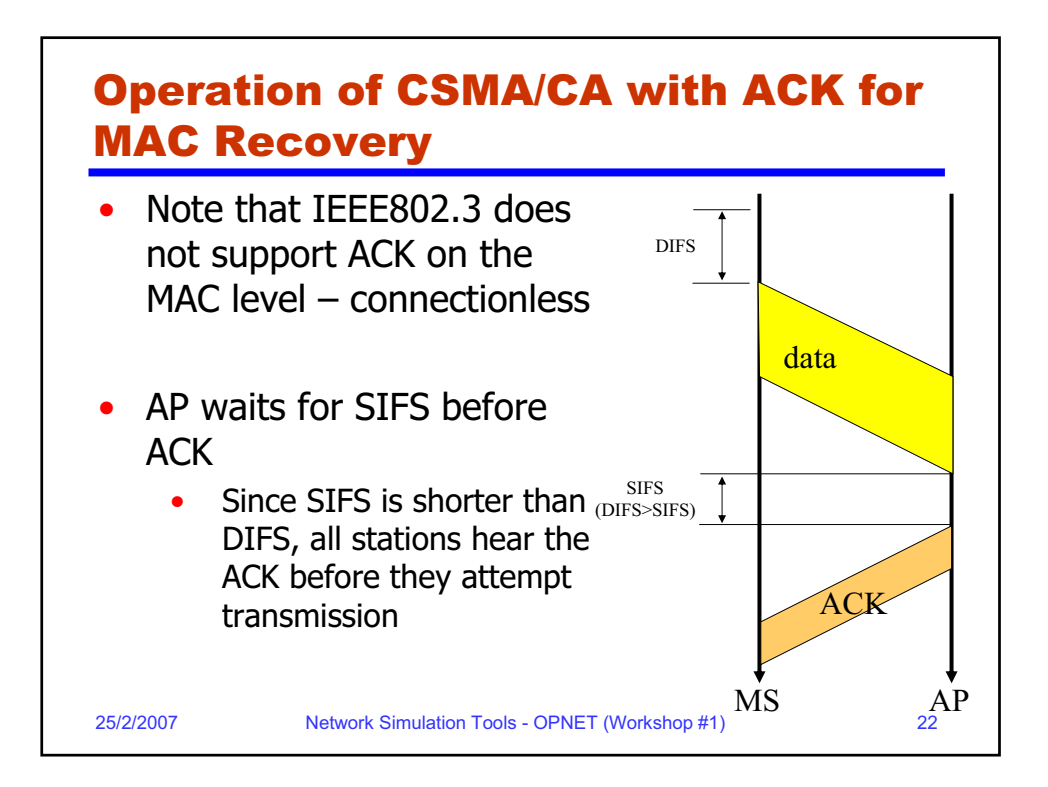

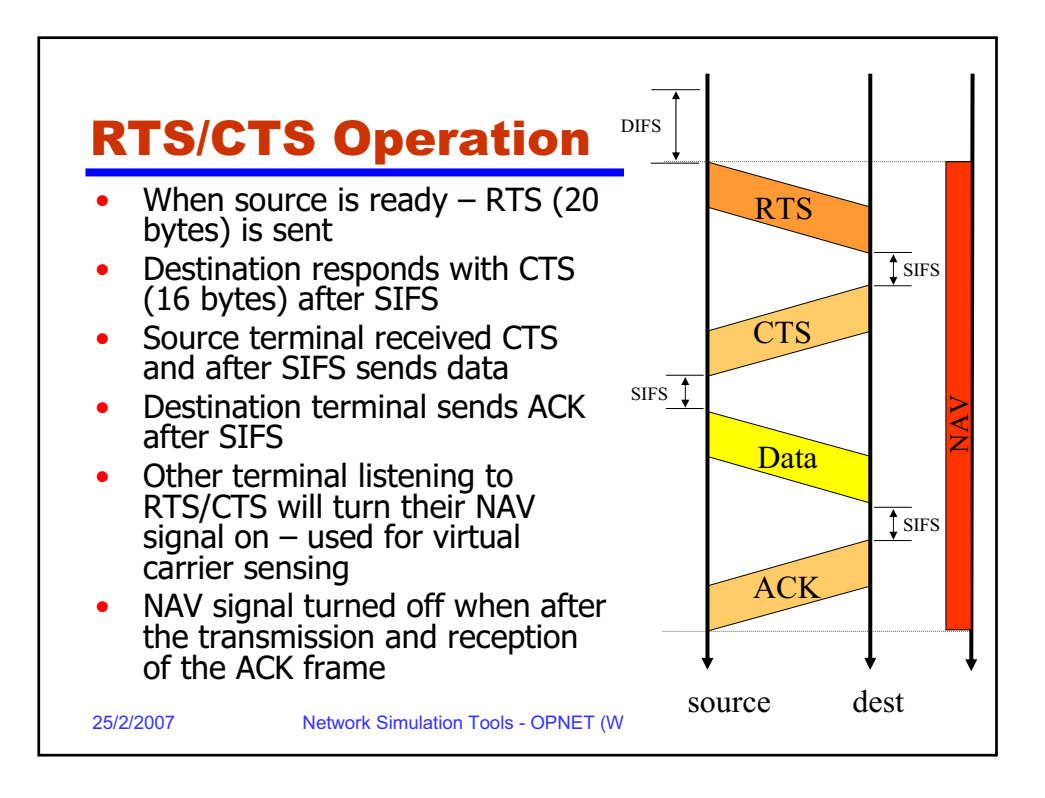

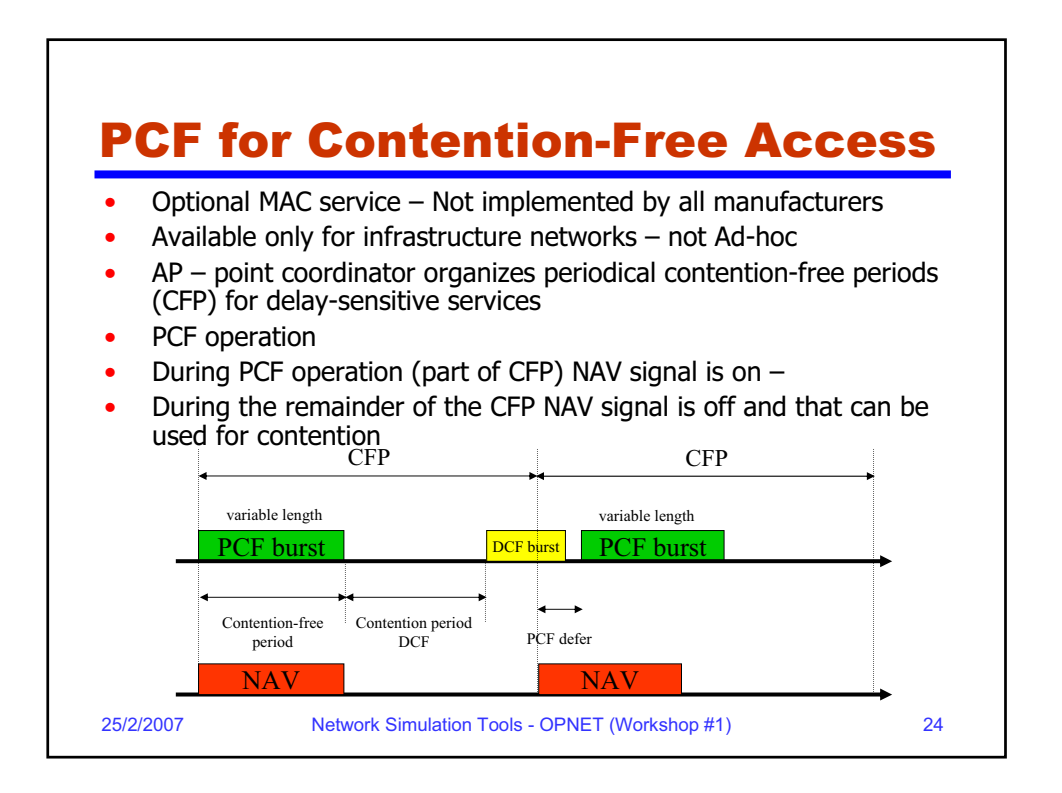

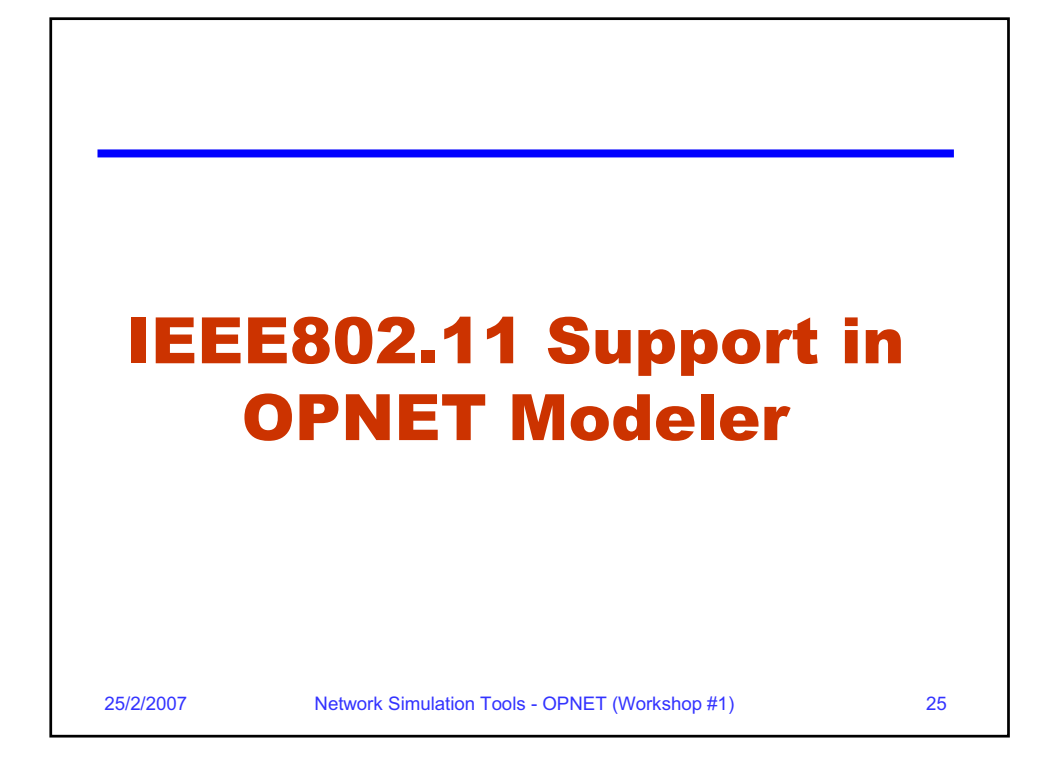

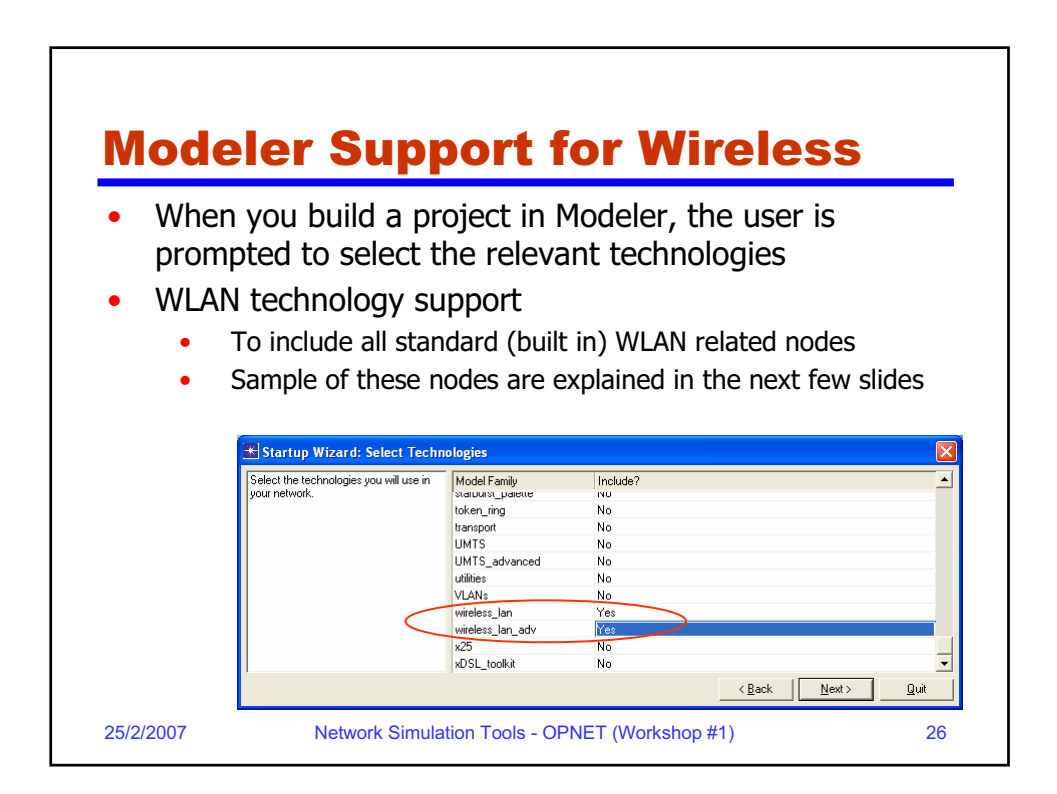

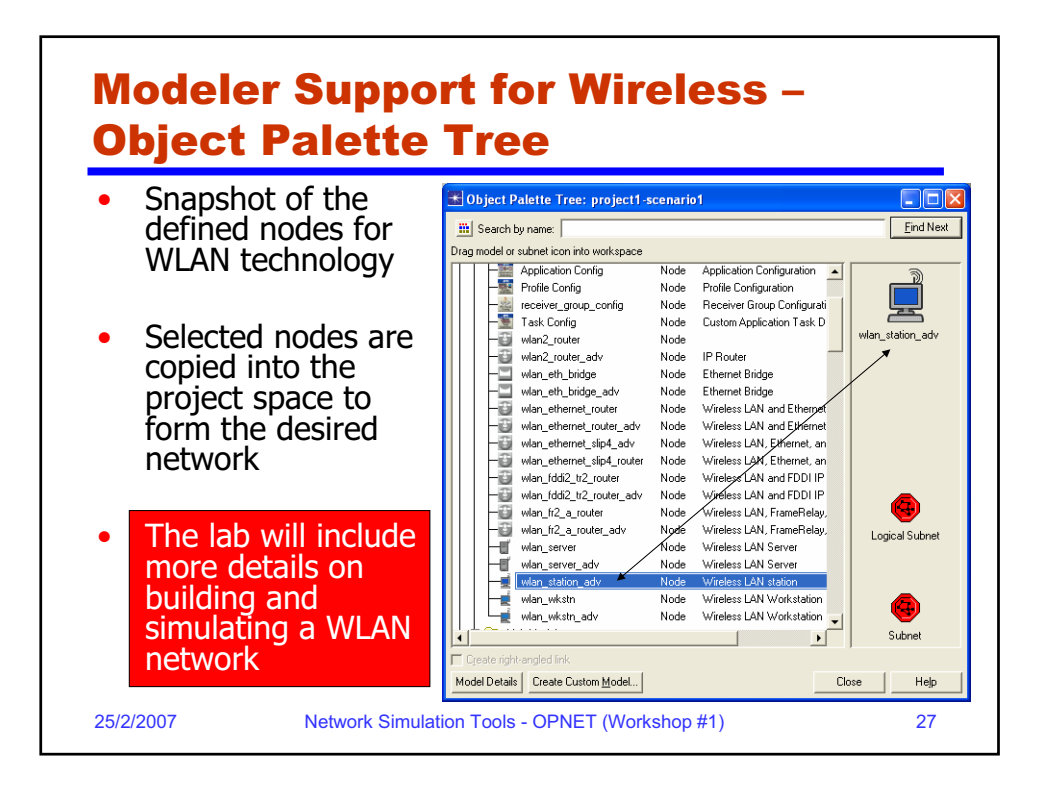

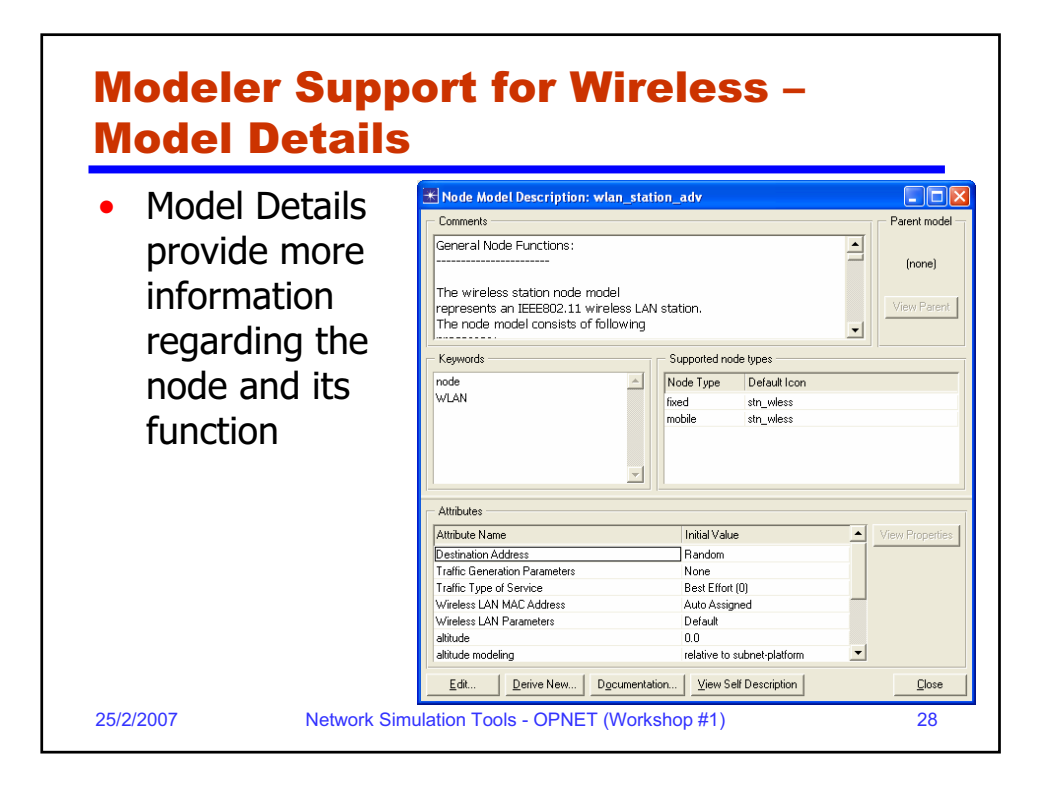

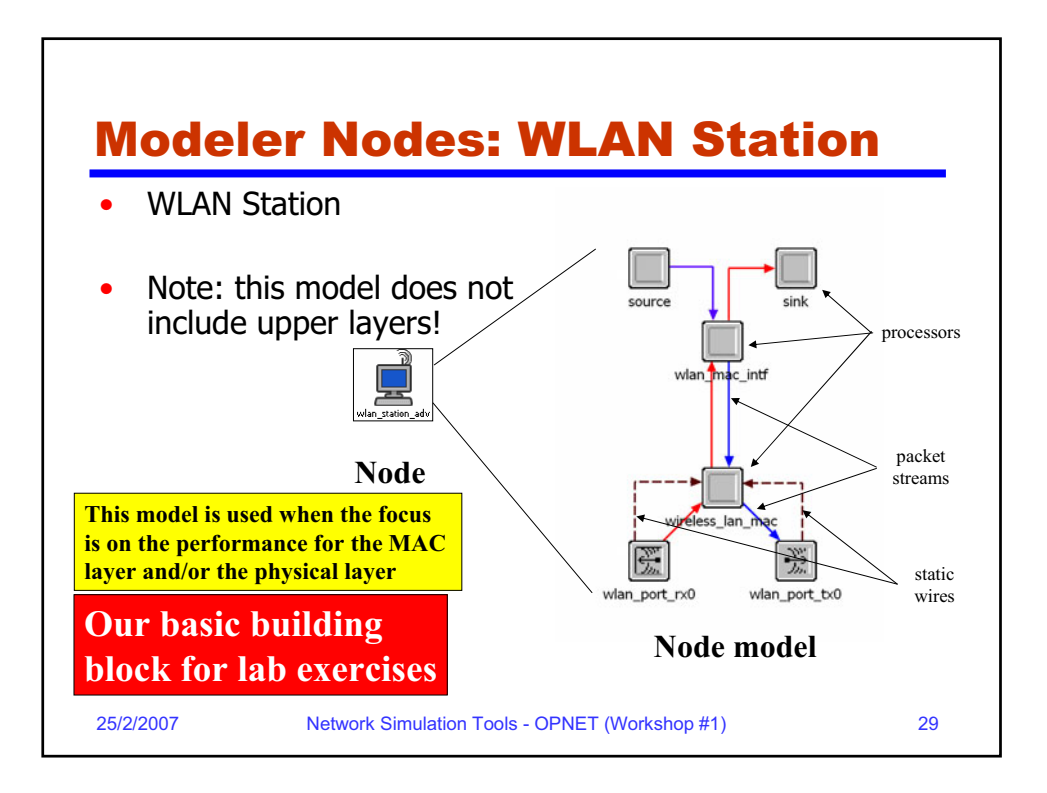

| Modeler Nodes: WLAN Station –<br>cont'd |                                                                                                    |  |  |  |
|-----------------------------------------|----------------------------------------------------------------------------------------------------|--|--|--|
| •                                       | A node model consists of the following processor<br>nodes (or queues) and links (static wires or packet<br>streams                                                                                                    |  |  |  |
| •                                       | <ul> <li>The node model for WLAN station consists of the following processor nodes:</li> <li>source: a processor that generates packets</li> <li>sink: a processor that destroys packets</li> <li>wlan_mac_intf: a processor that interfaces the traffic to the MAC layer</li> <li>wireless_lan_mac: a processor that executes the MAC protocol</li> <li>wlan_port_rx0: receiver port</li> <li>wlan_port_tx0: transmit port</li> <li>More details on this node later</li> </ul> |  |  |  |
| 25/2                                    | 2/2007 Network Simulation Tools - OPNET (Workshop #1) 30                                                                                                    |  |  |  |

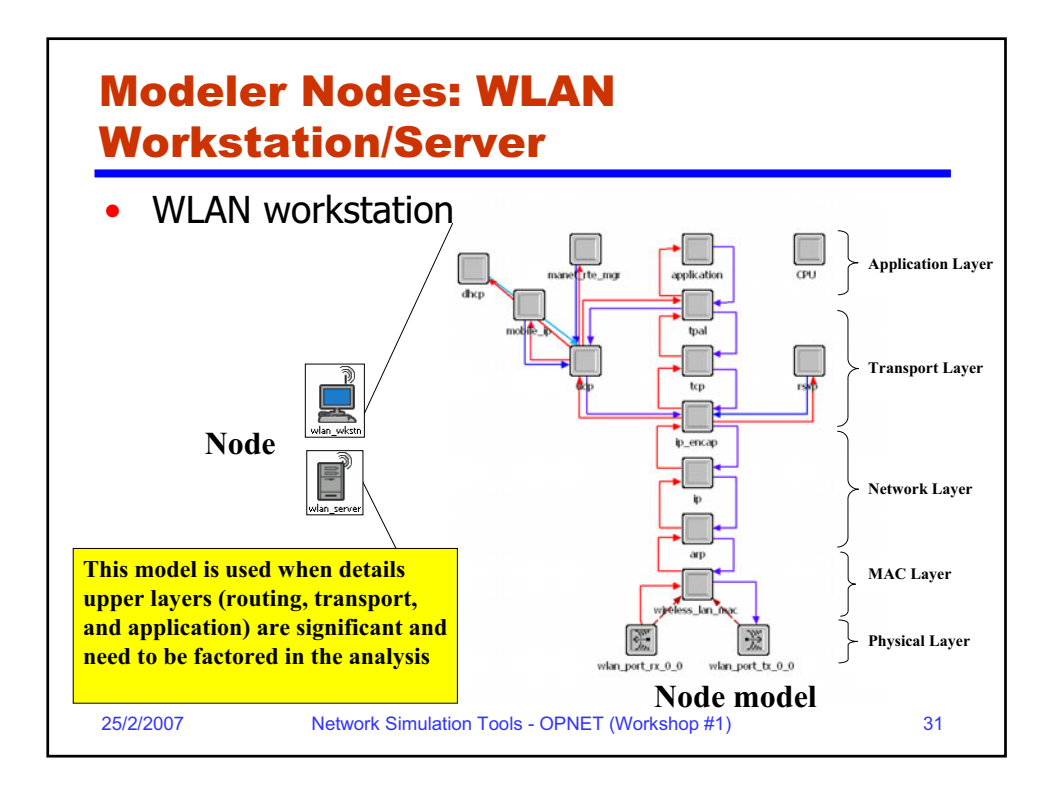

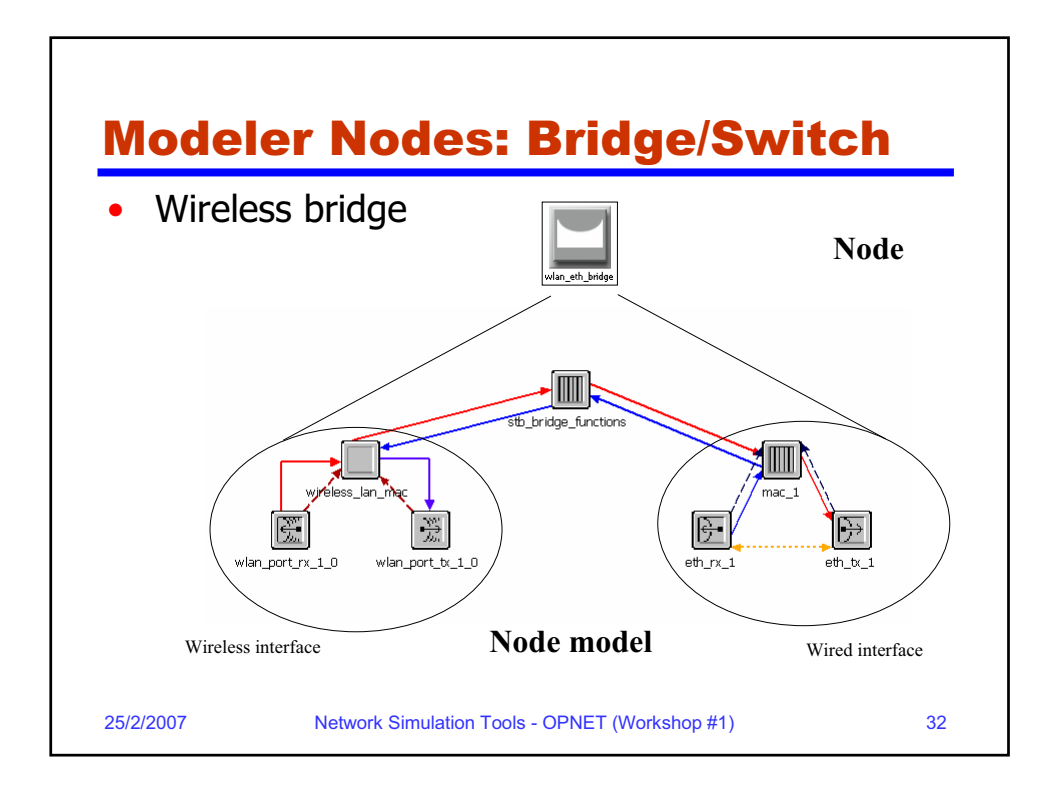

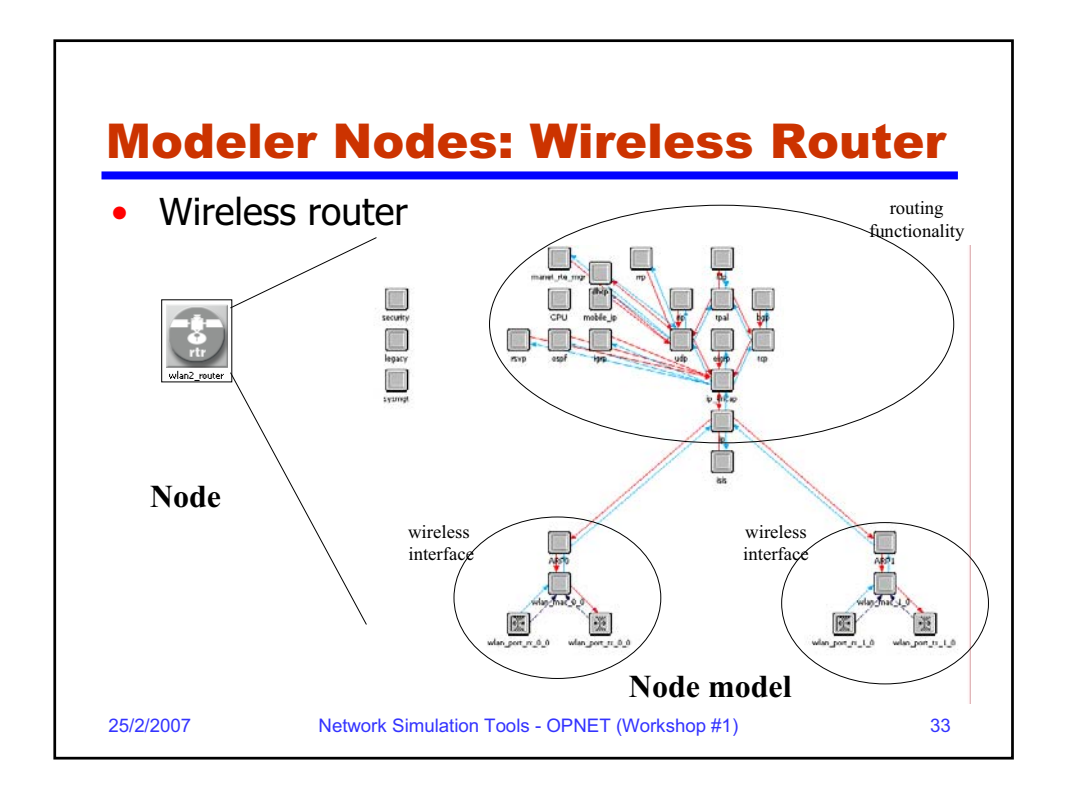

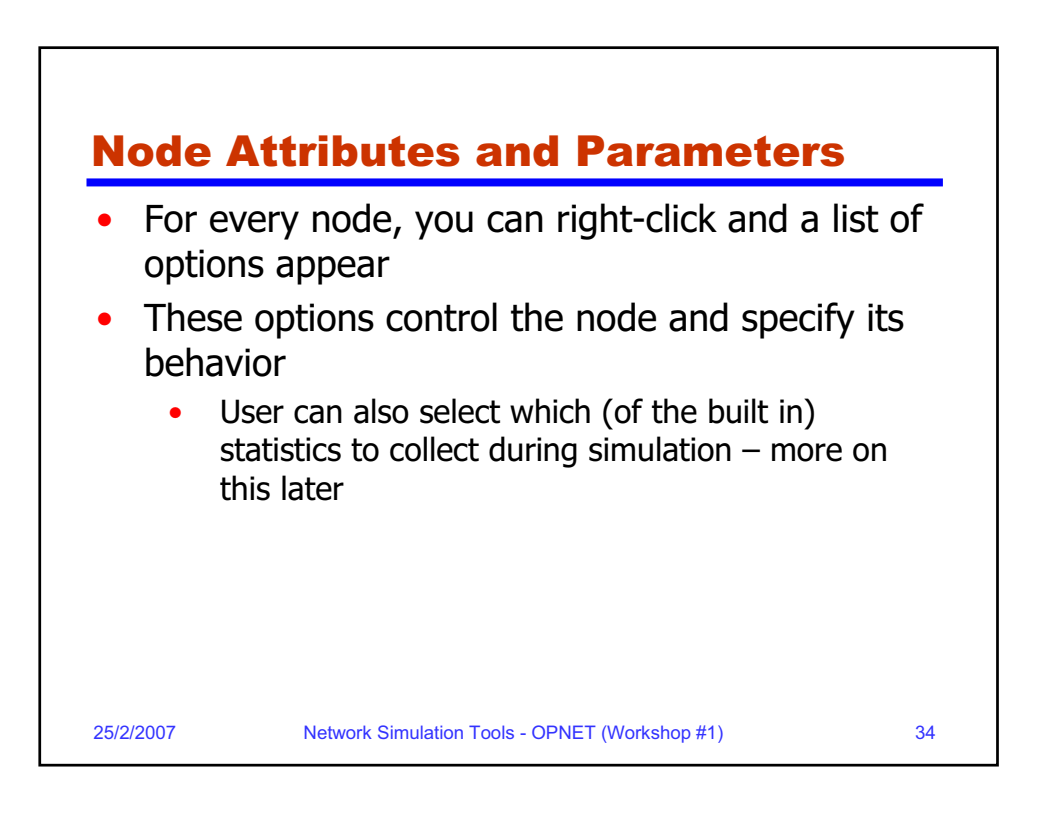

## **Examples of Supported Wireless** Networks

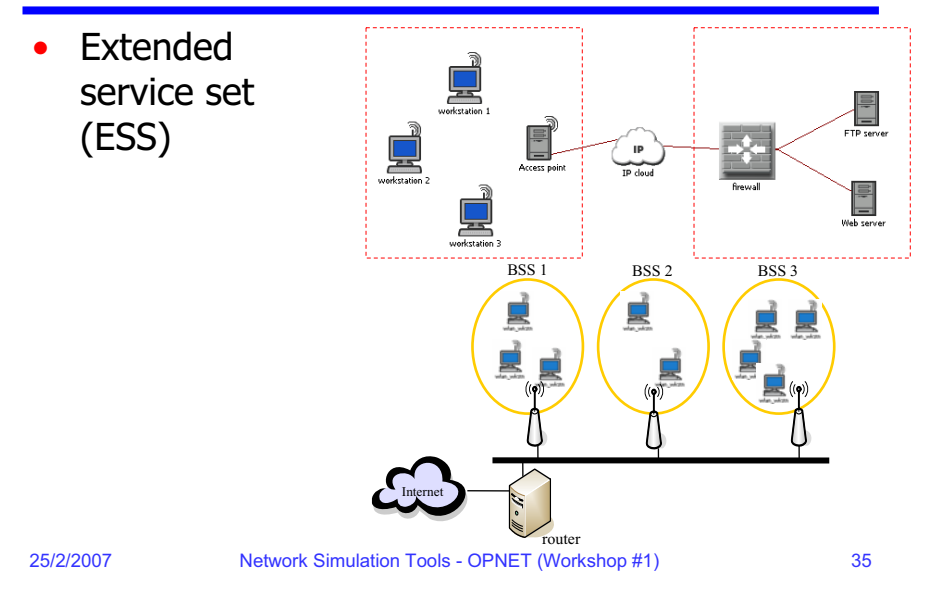

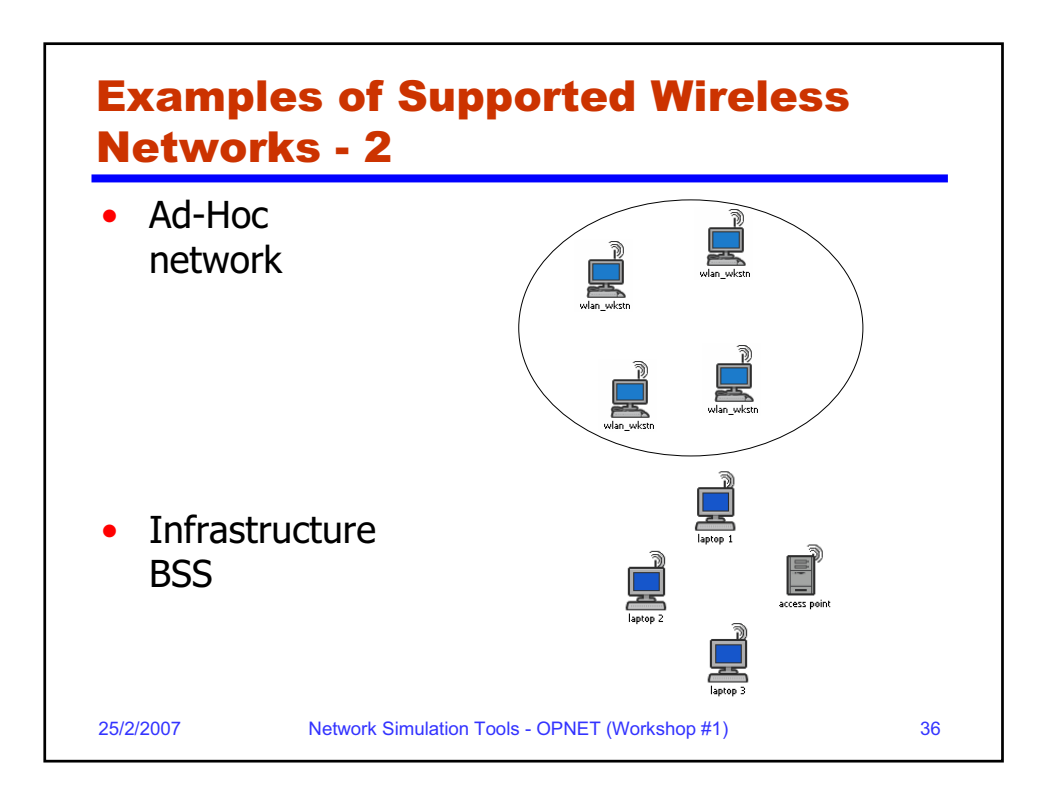

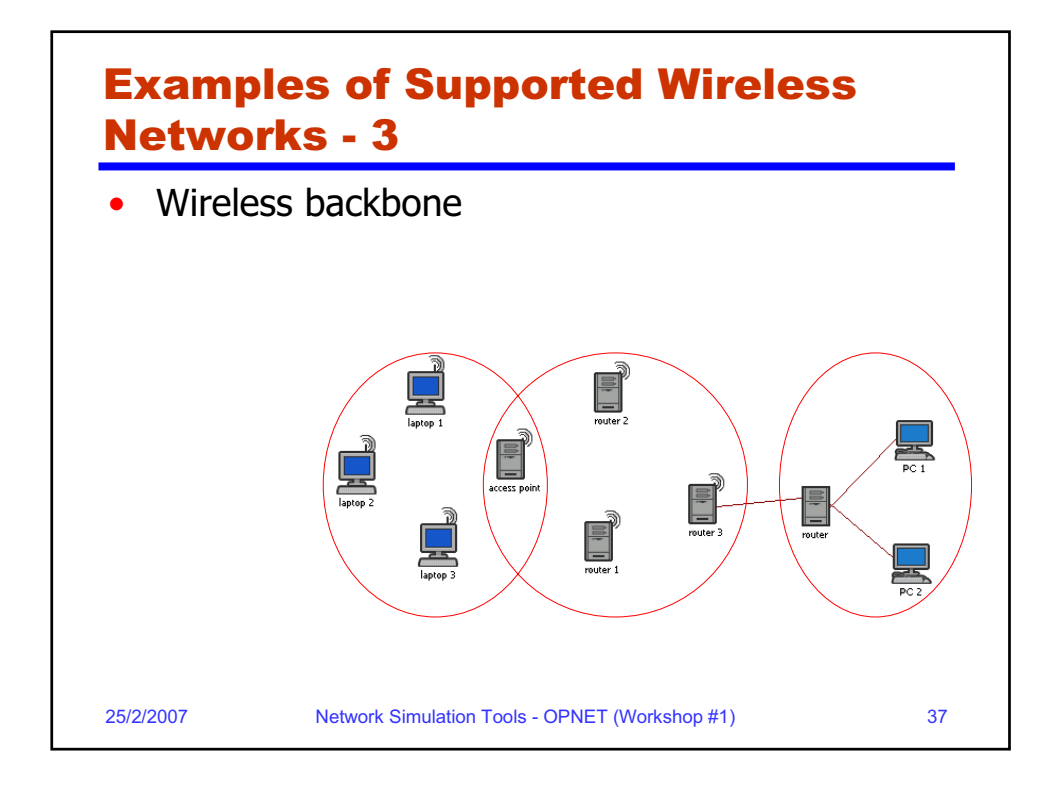

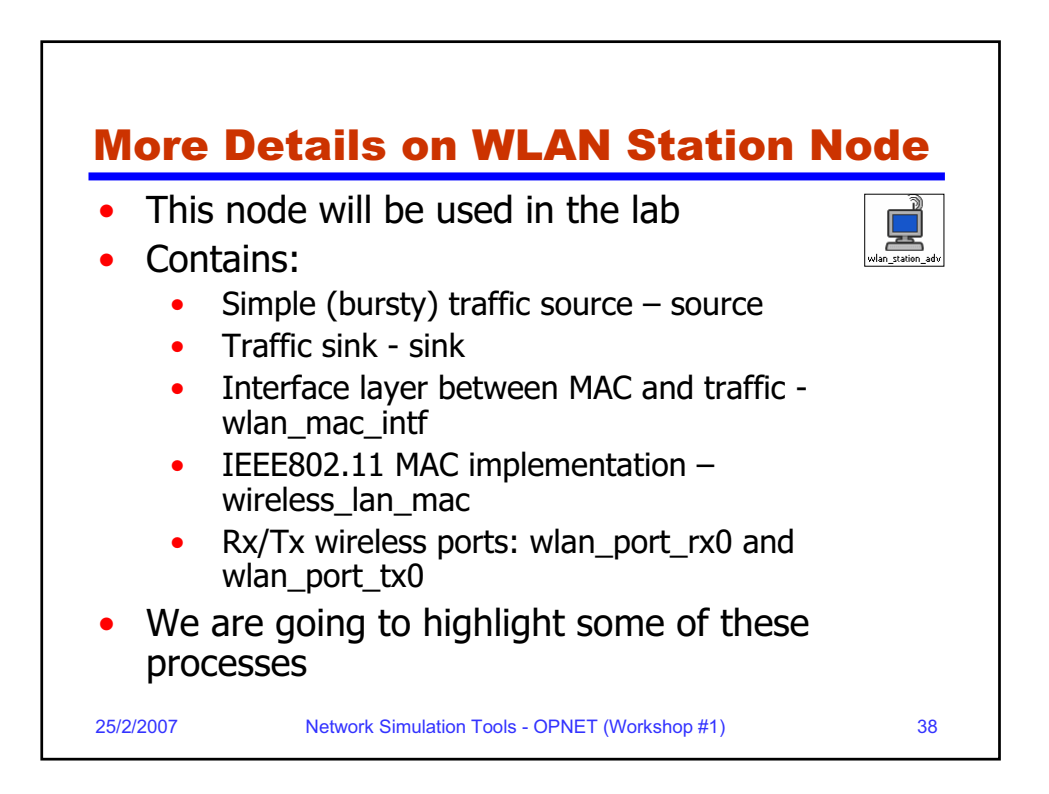

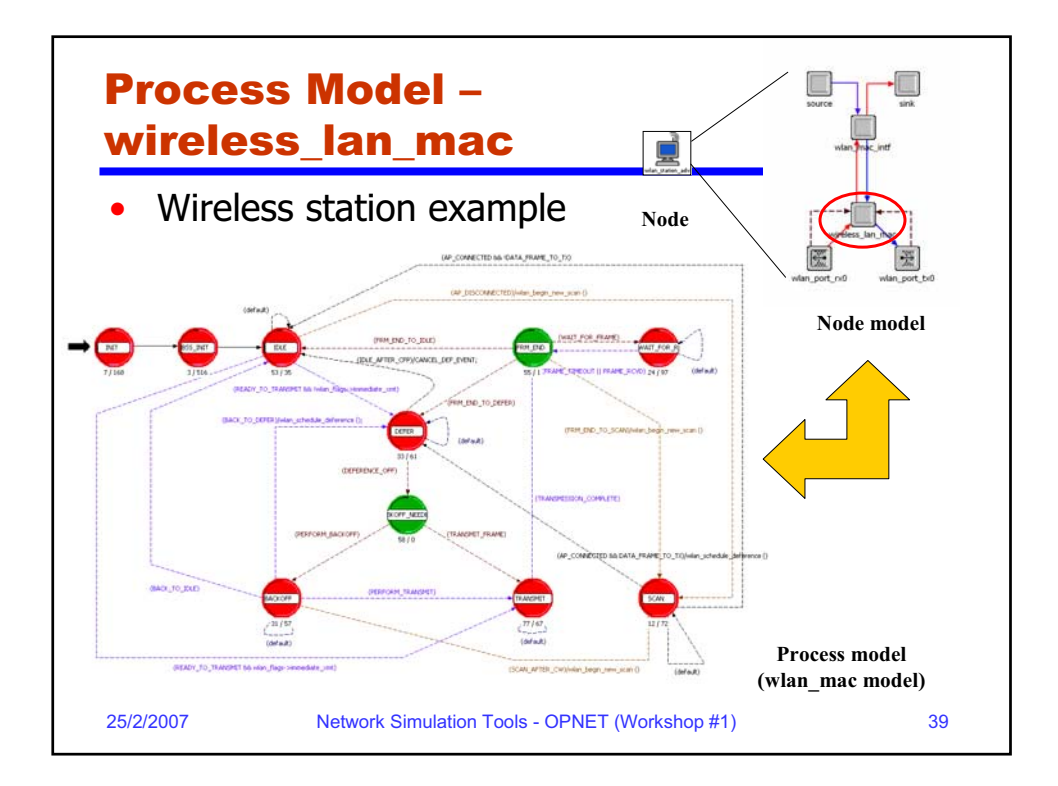

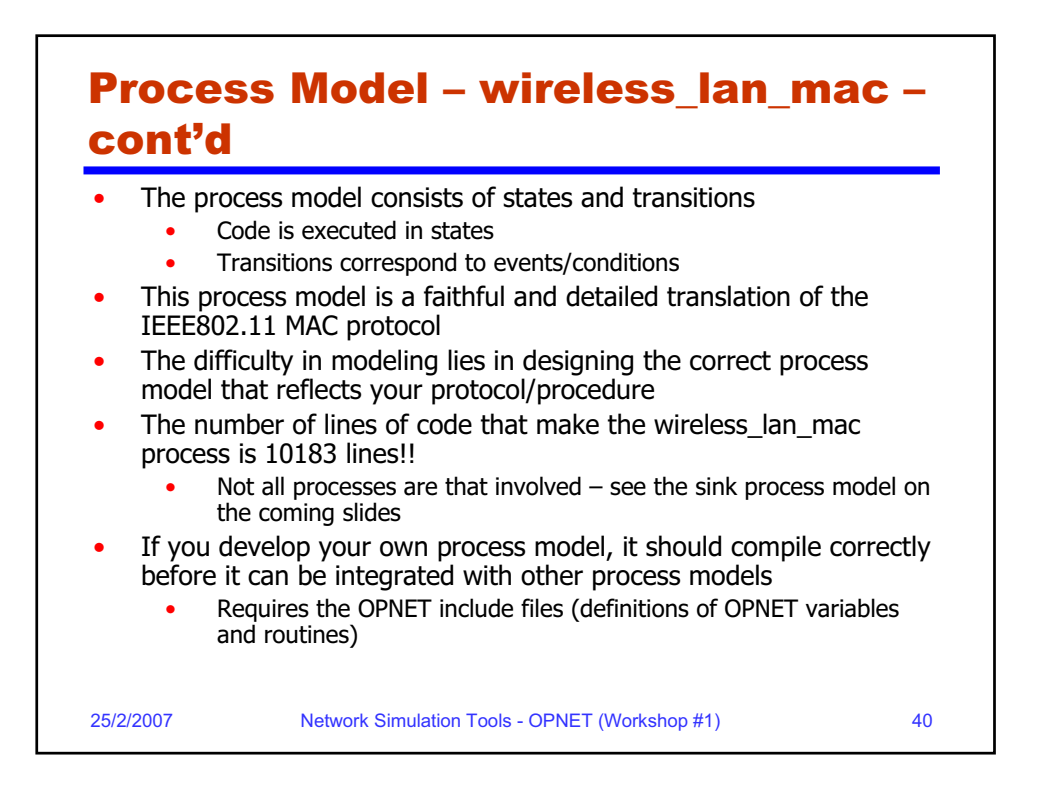

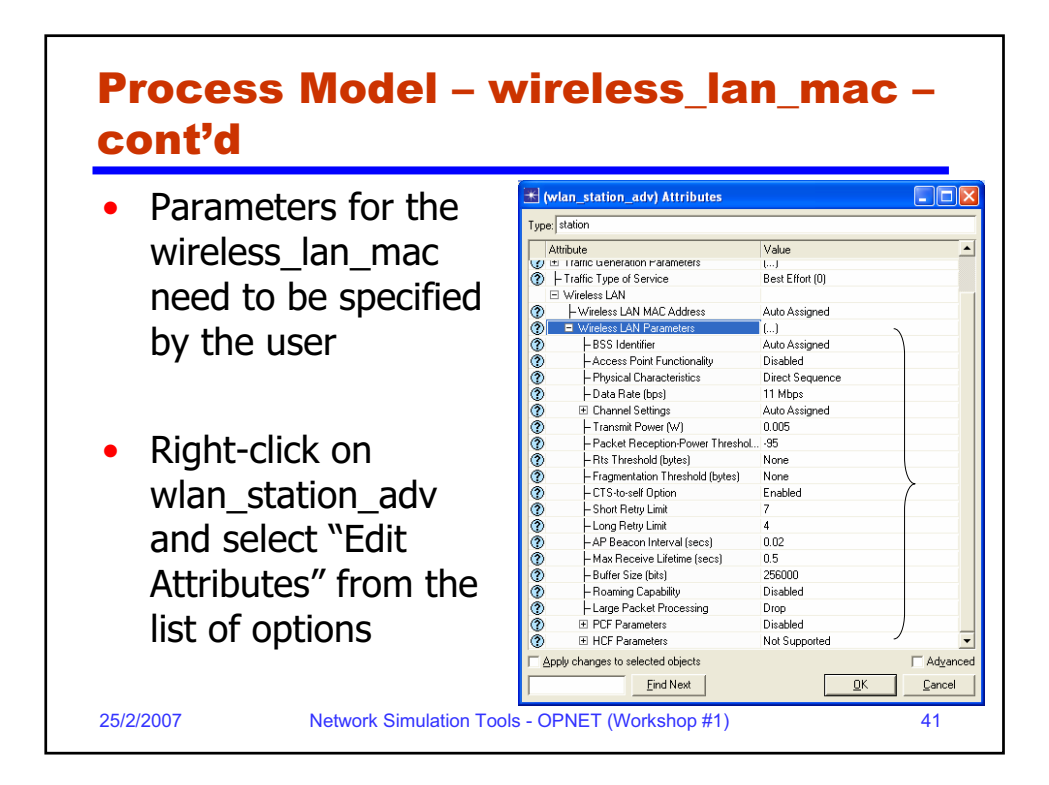

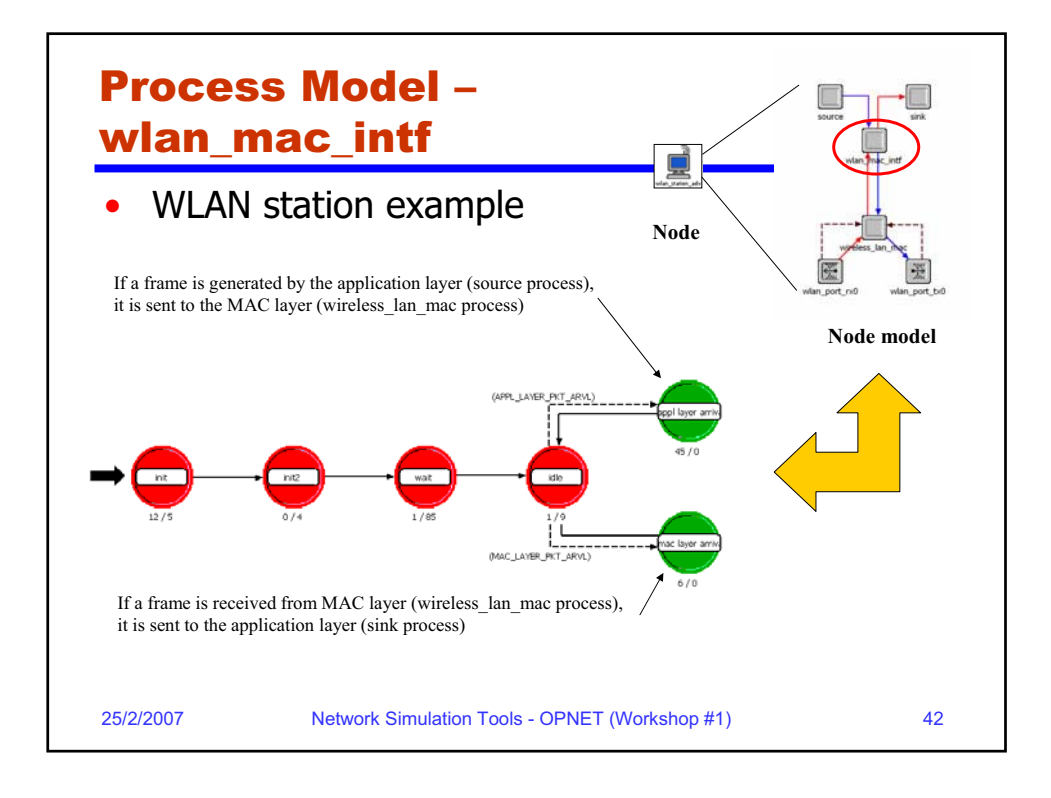

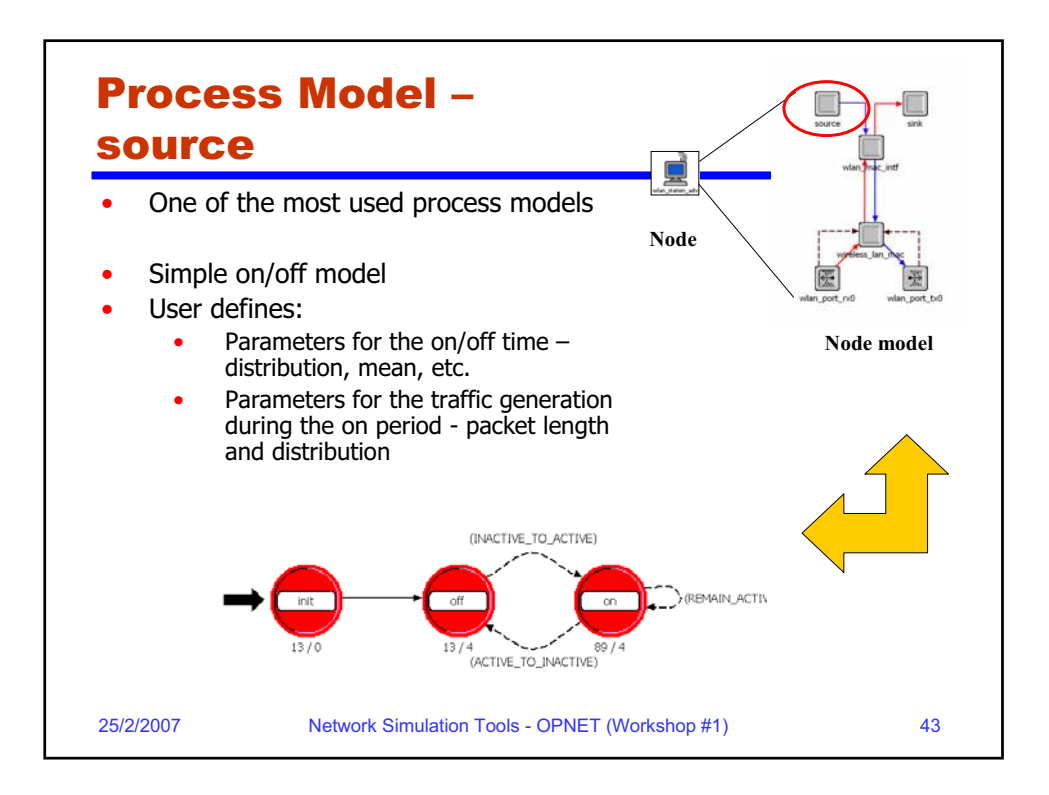

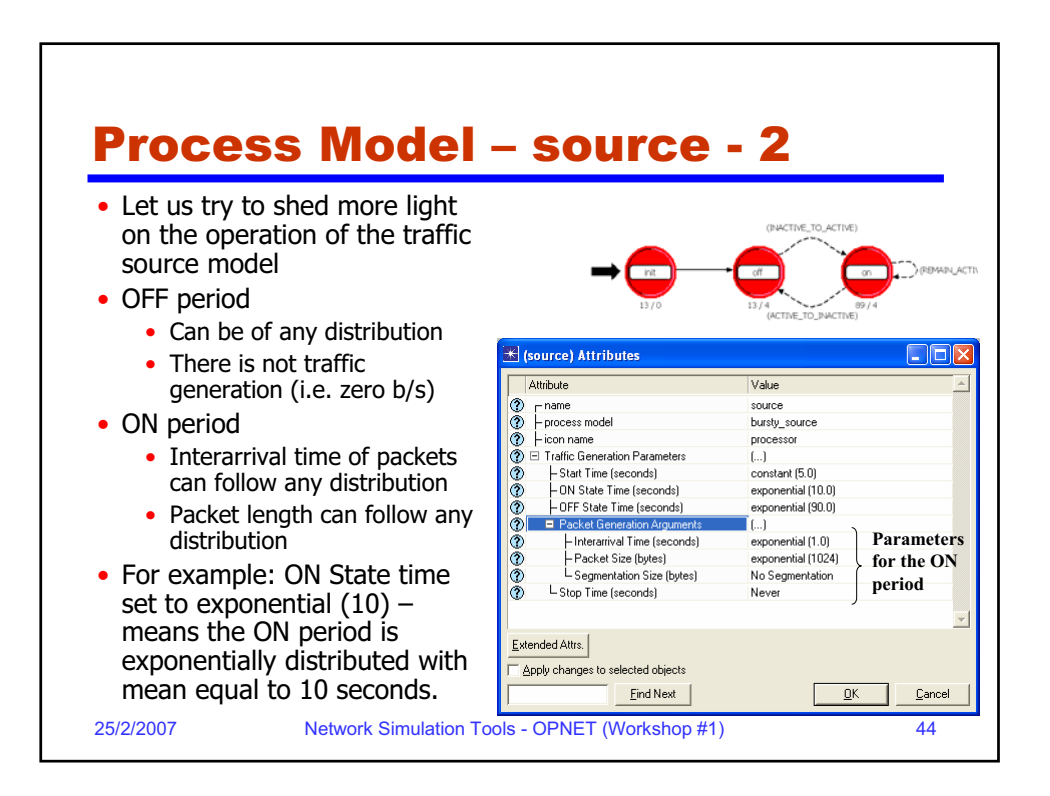

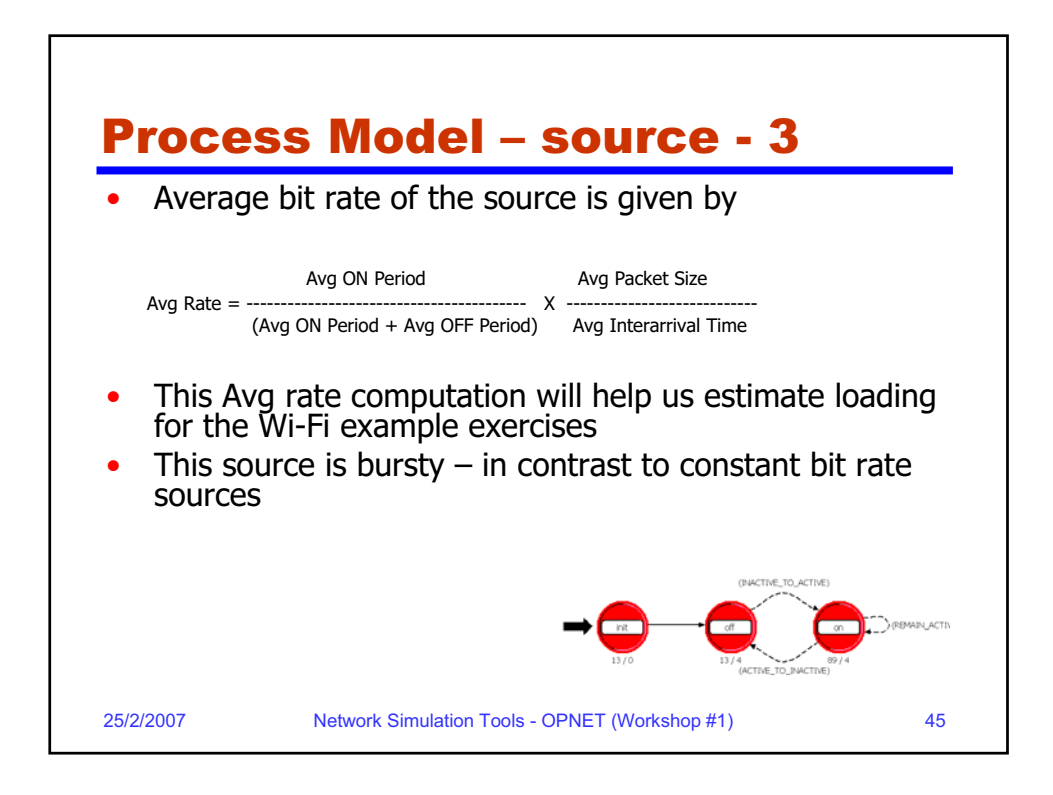

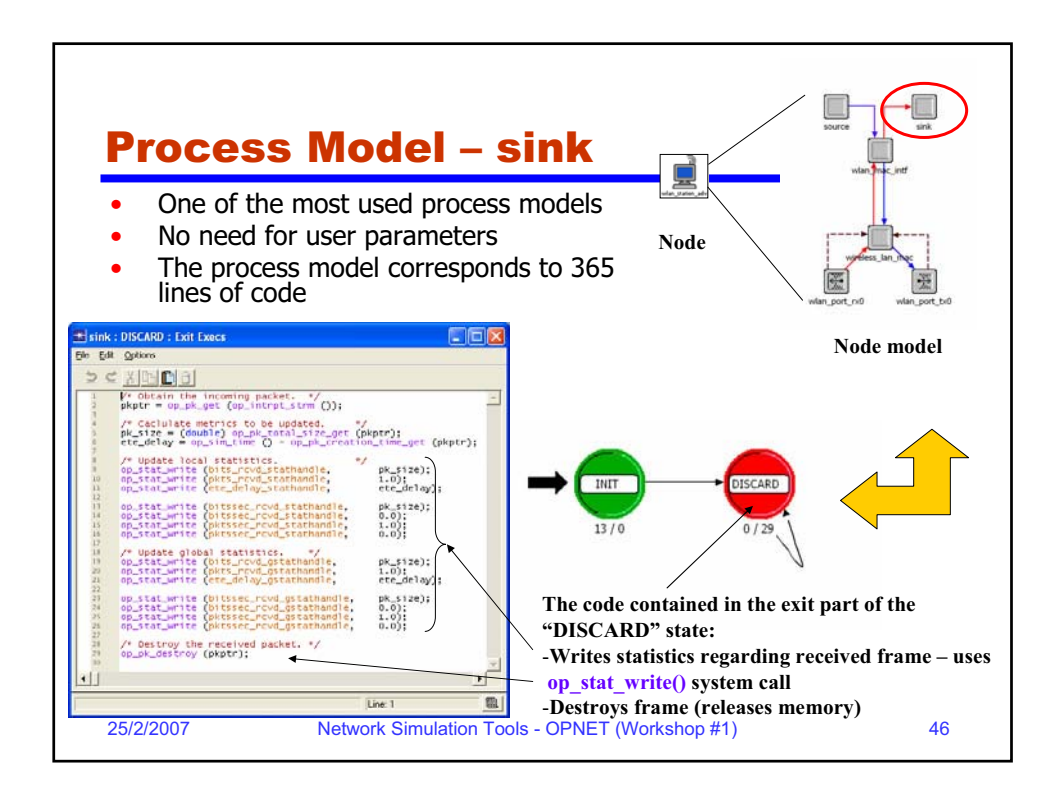

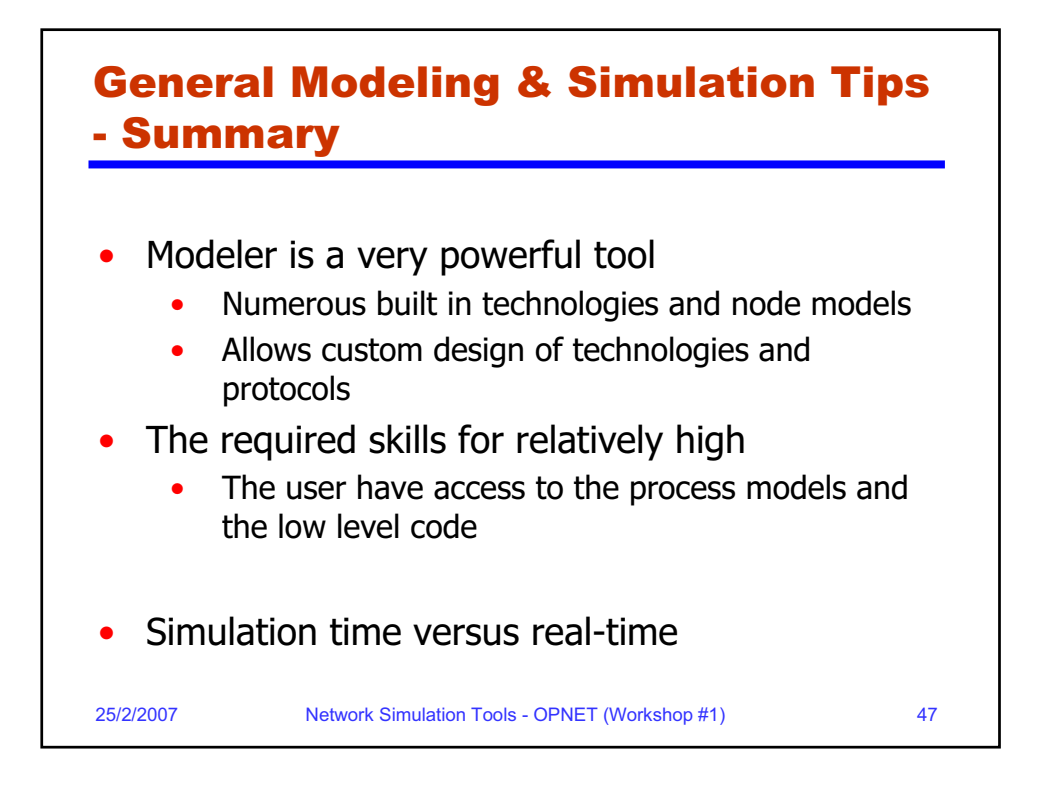

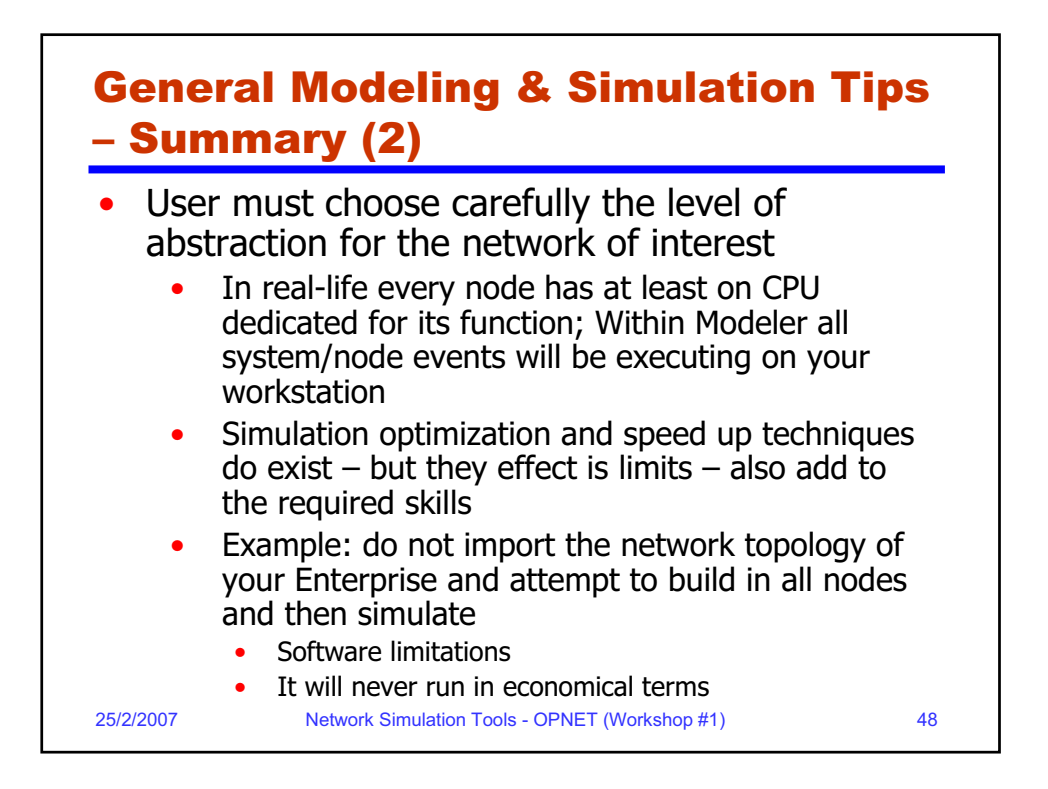

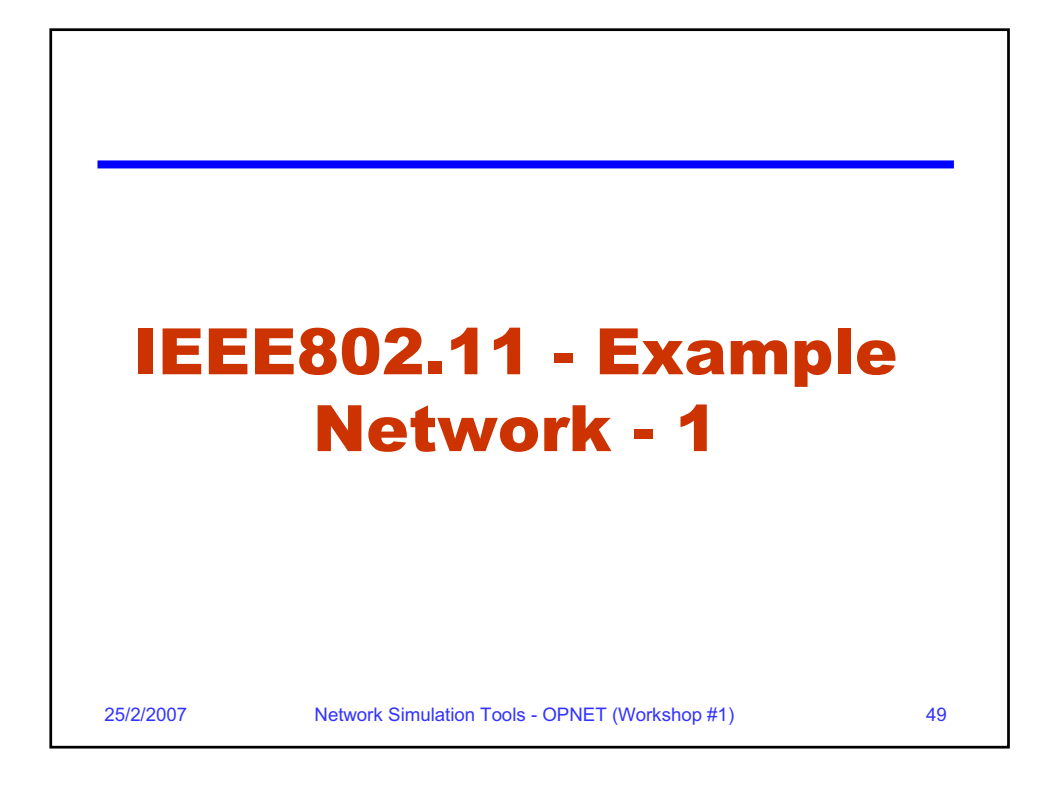

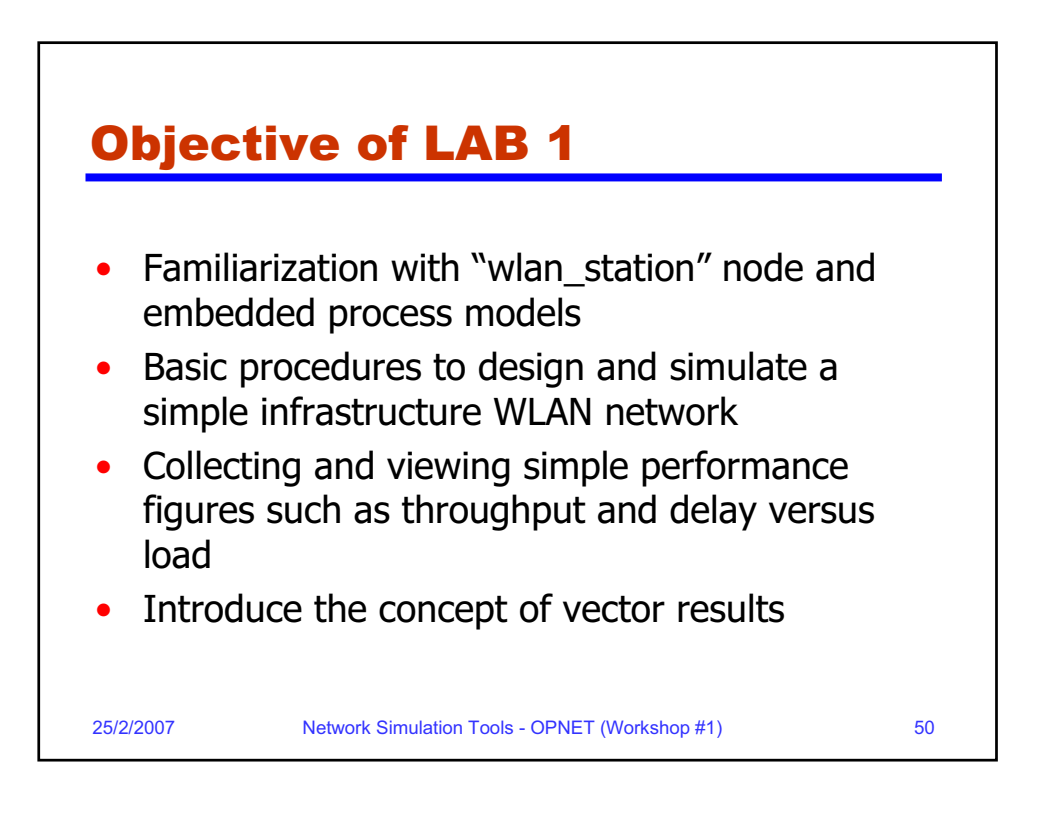

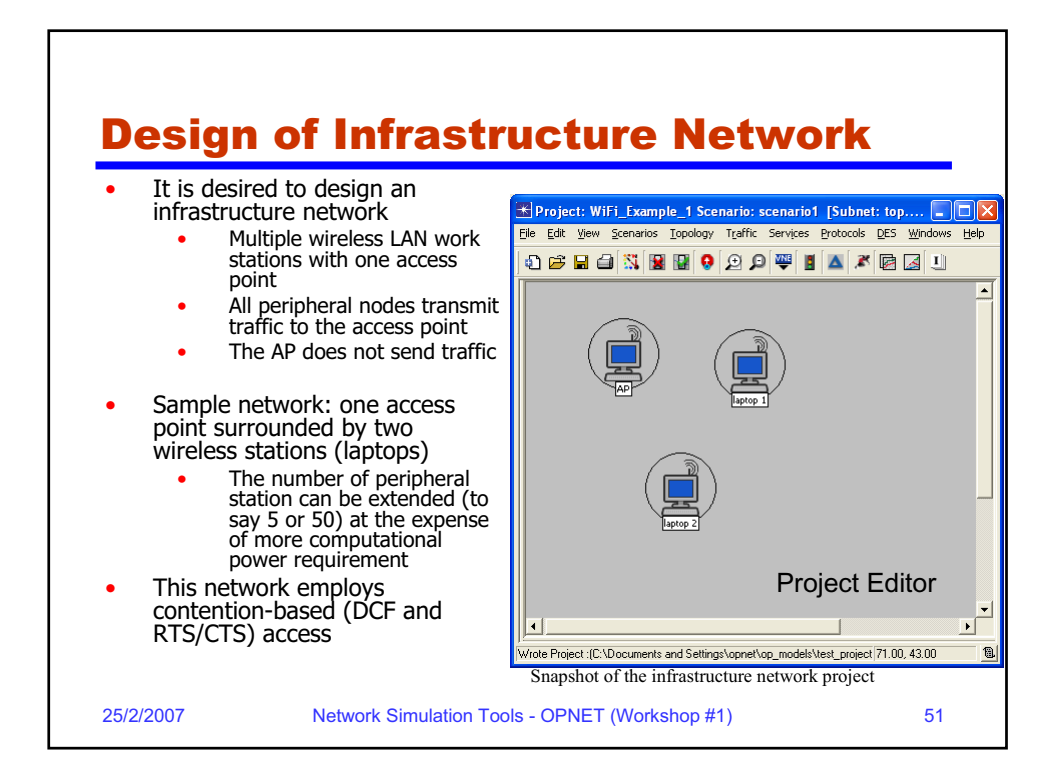

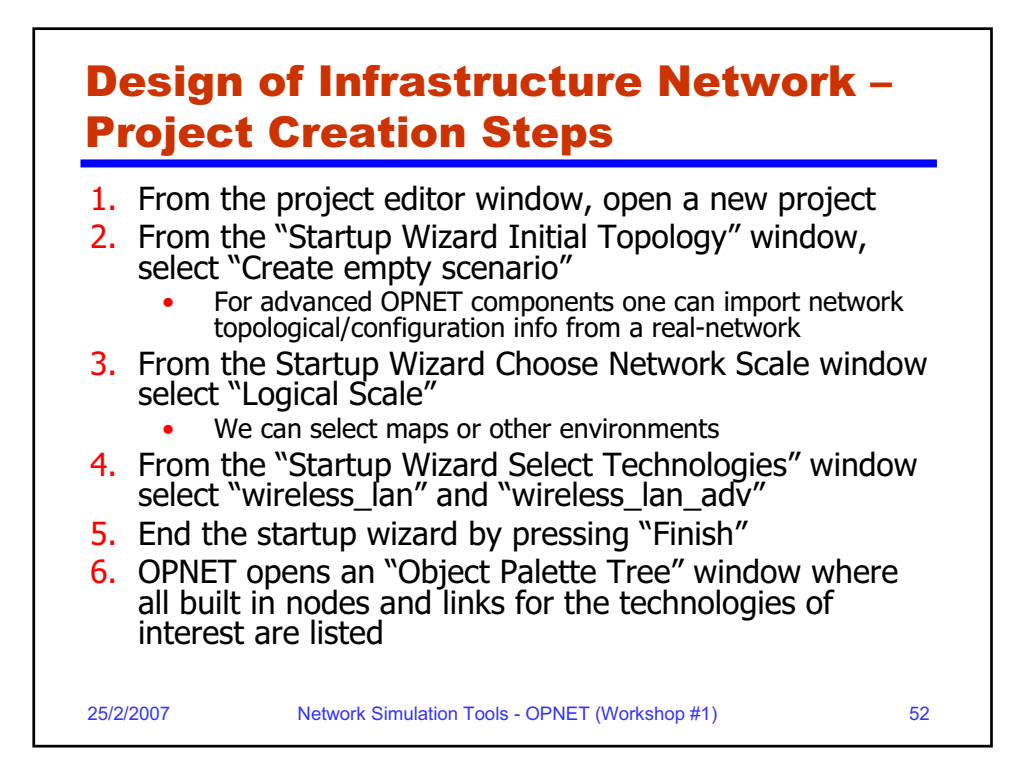

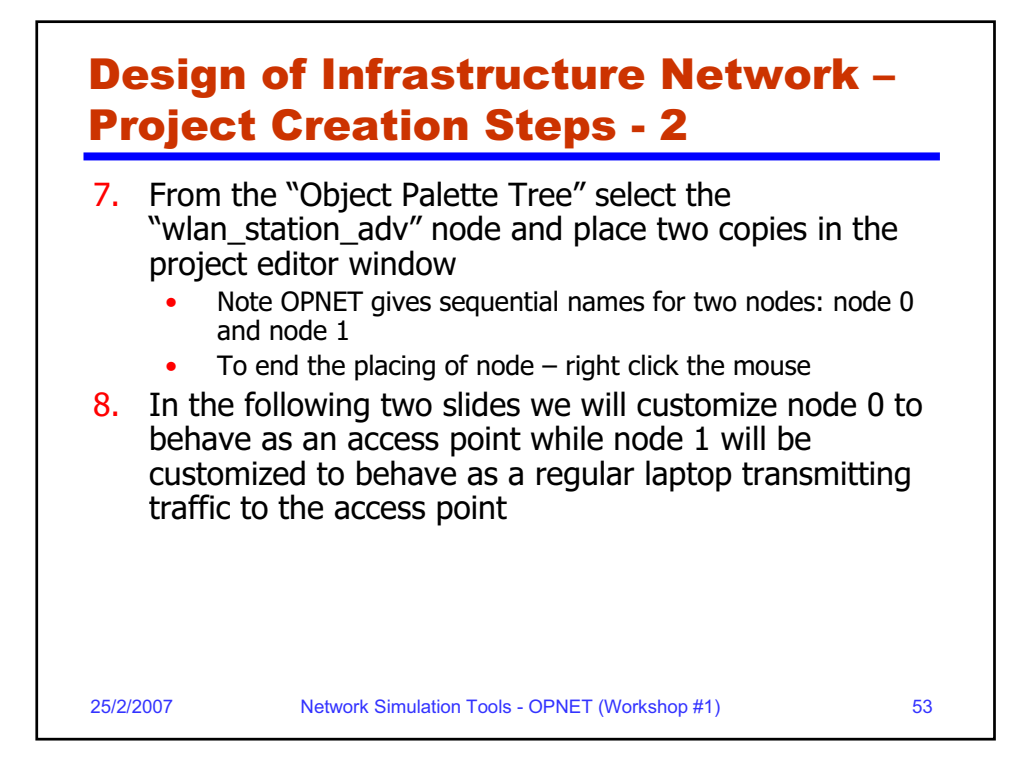

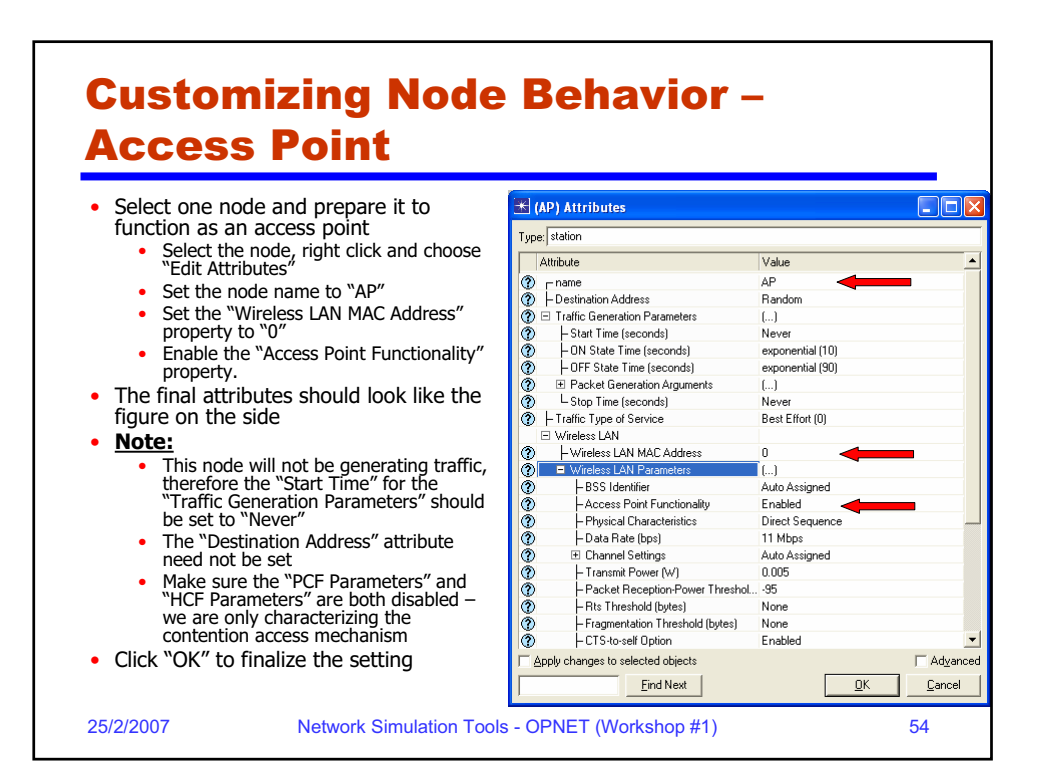

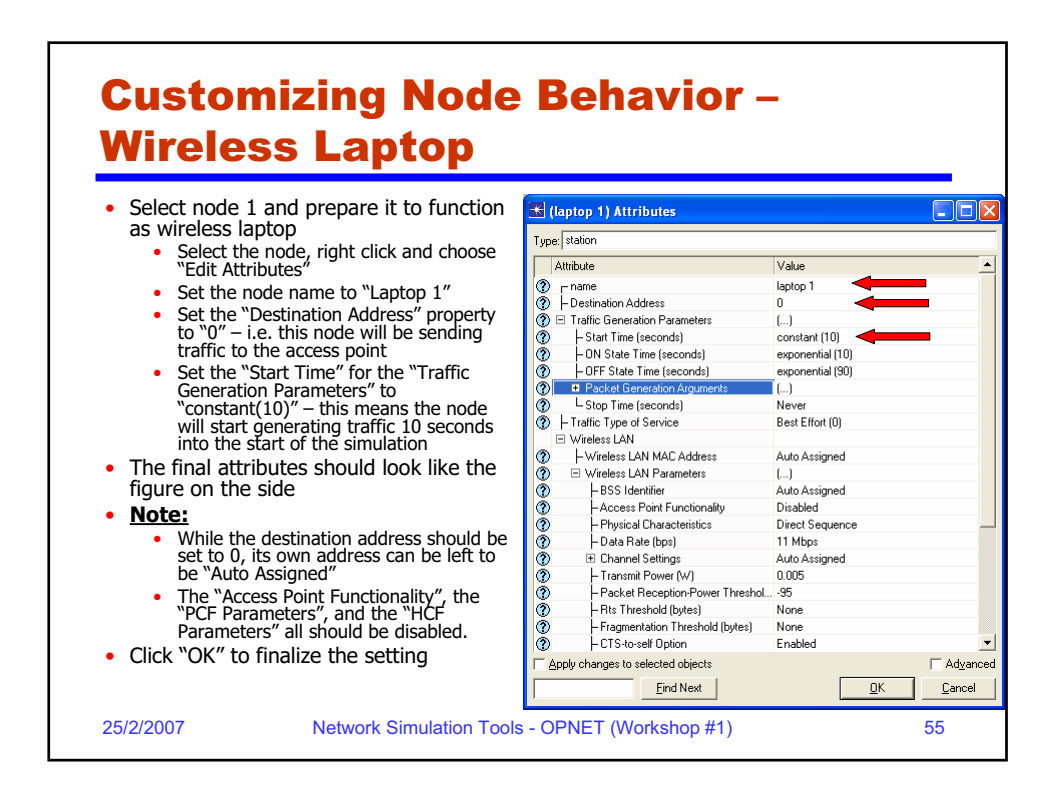

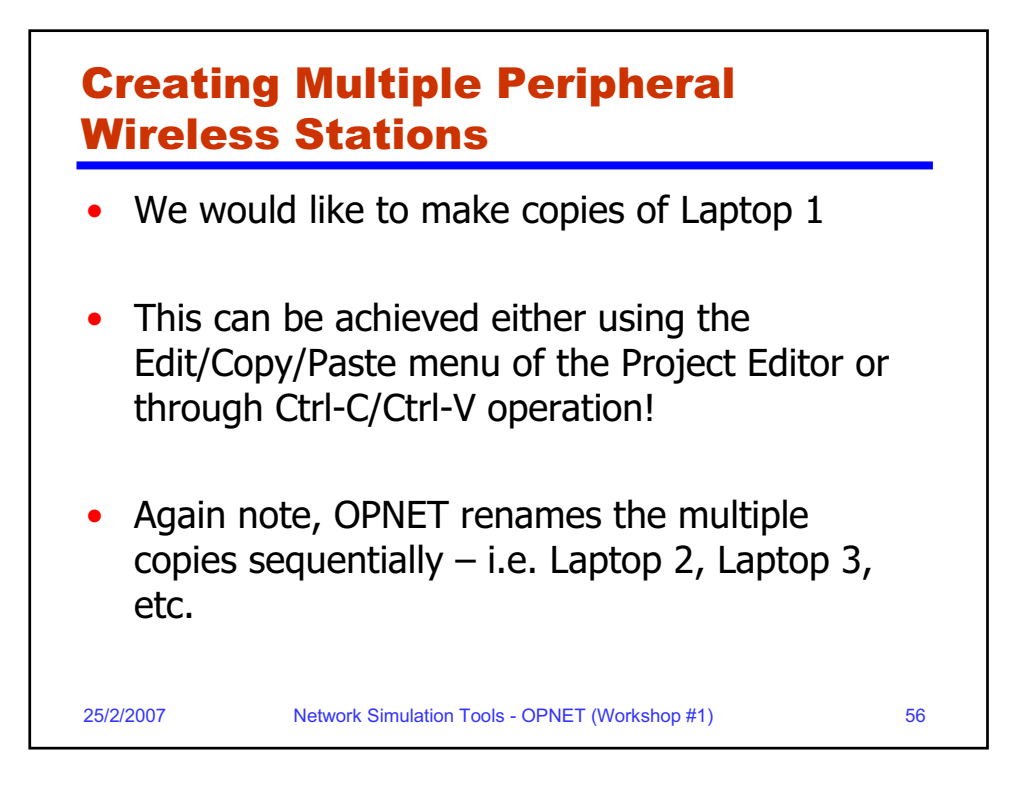

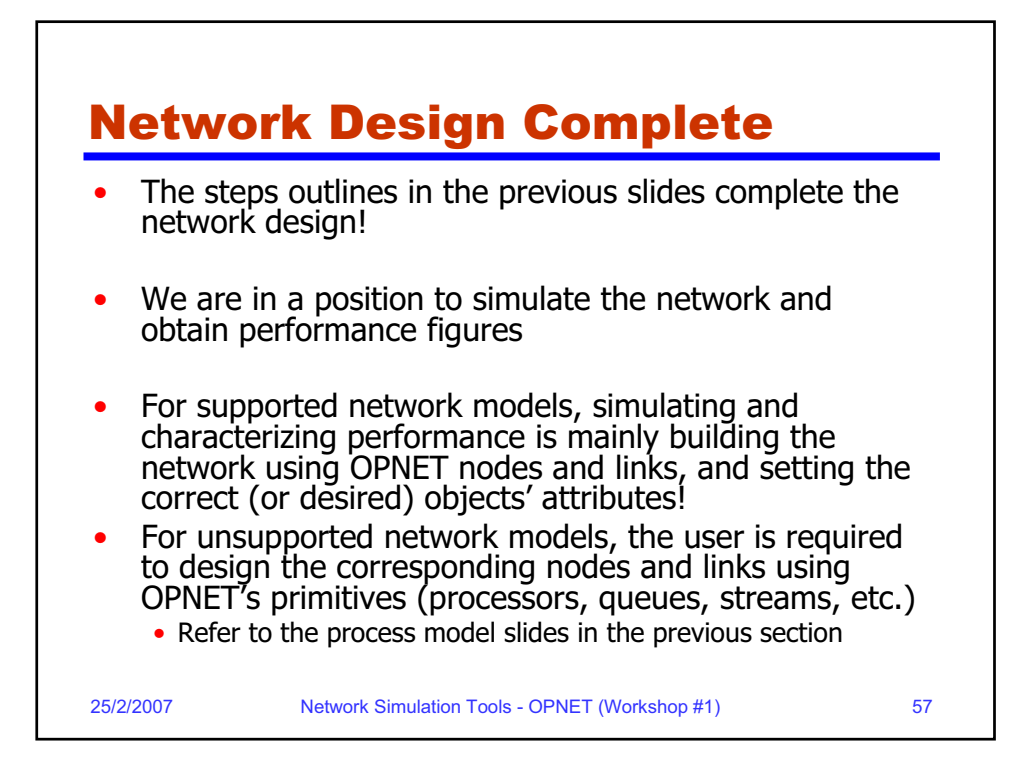

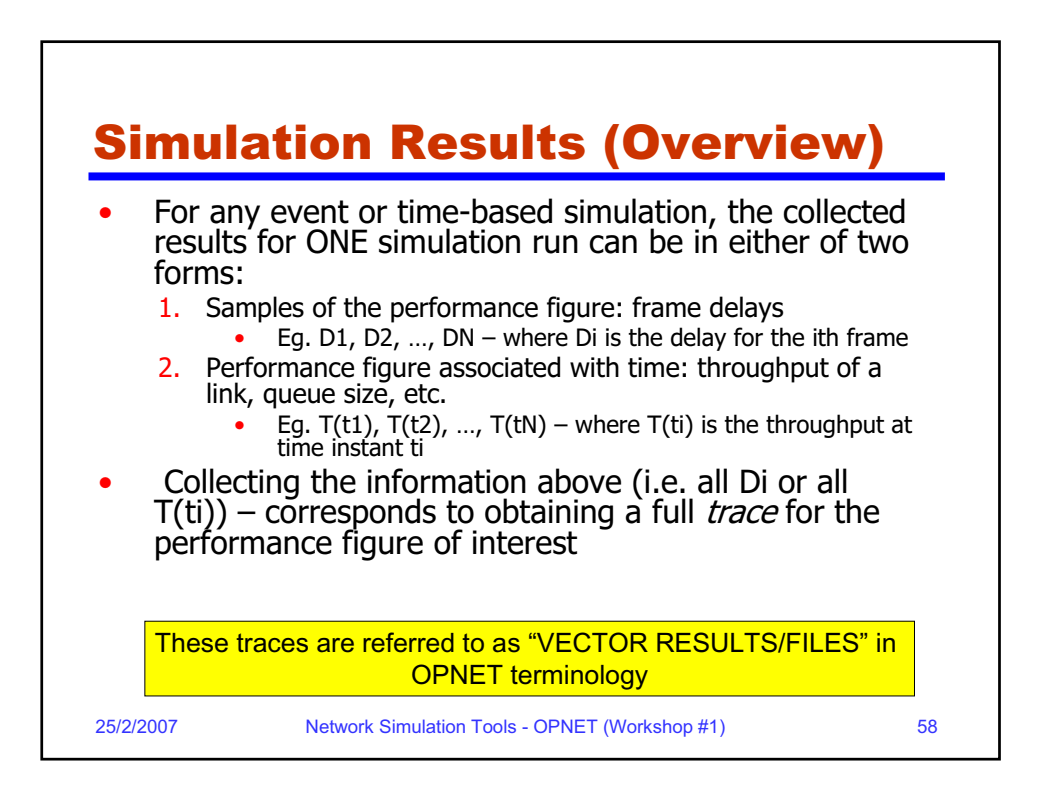

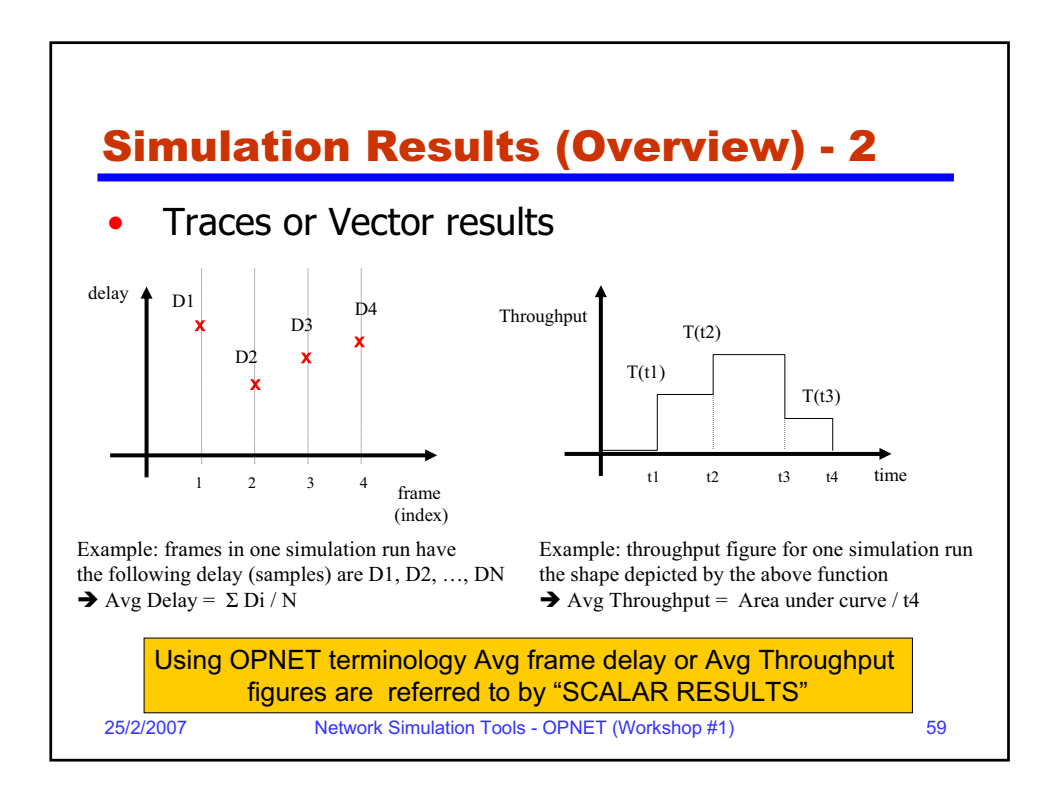

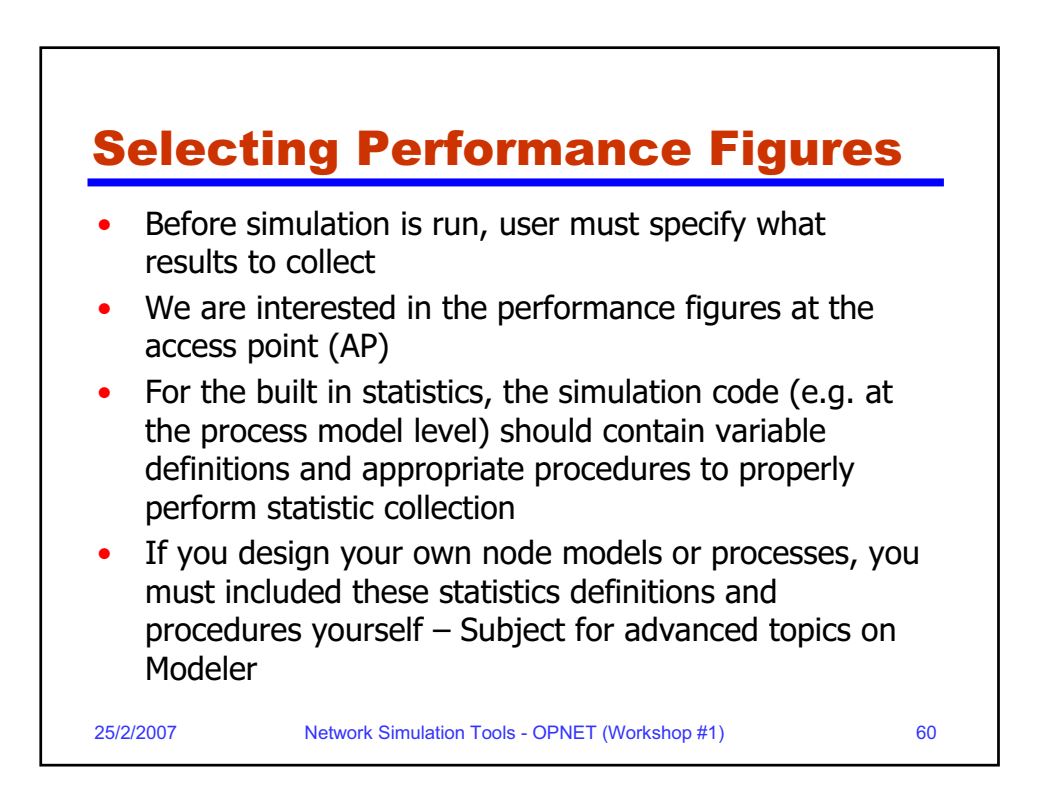

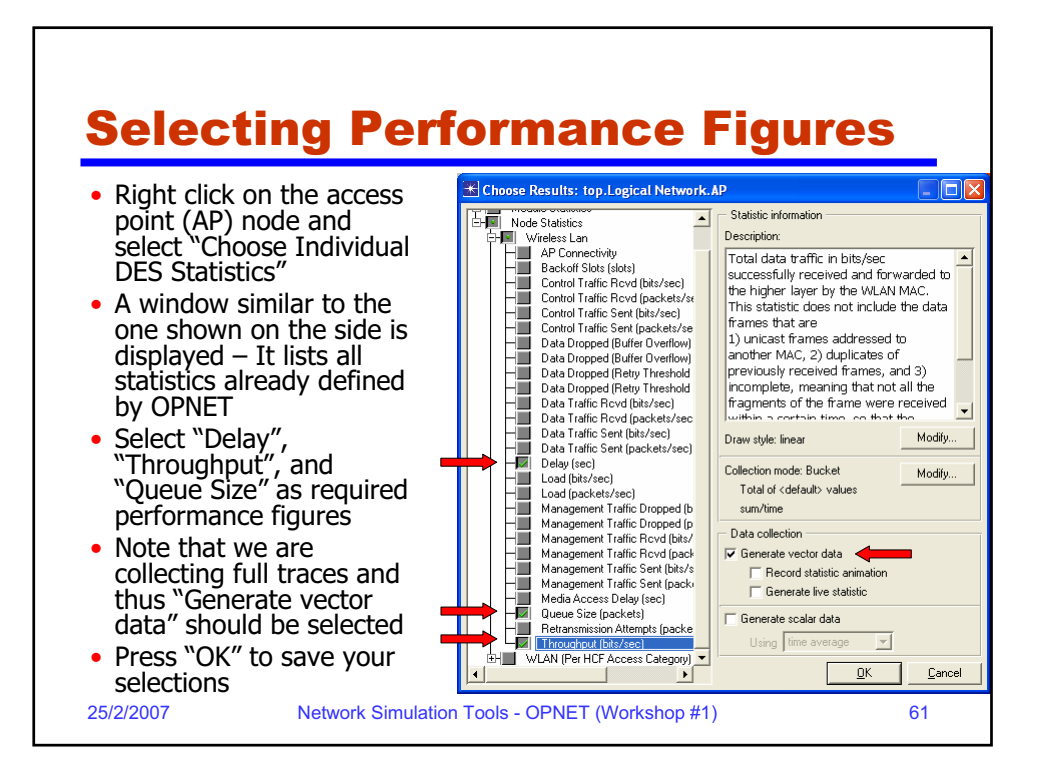

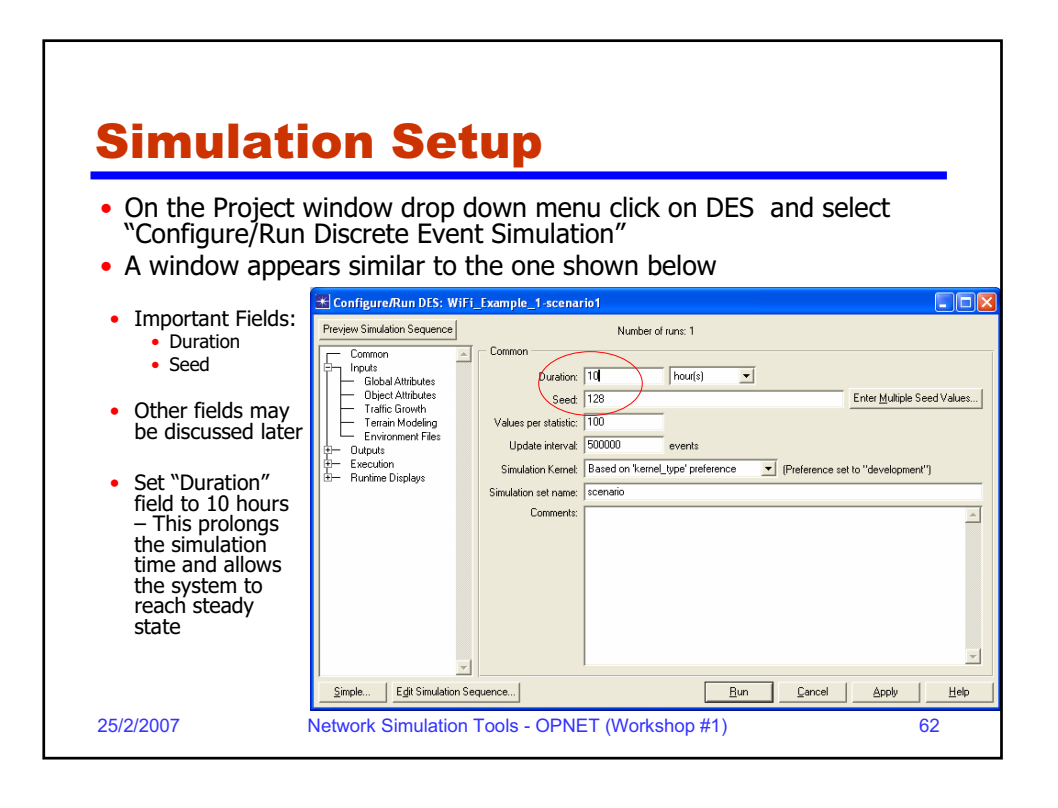

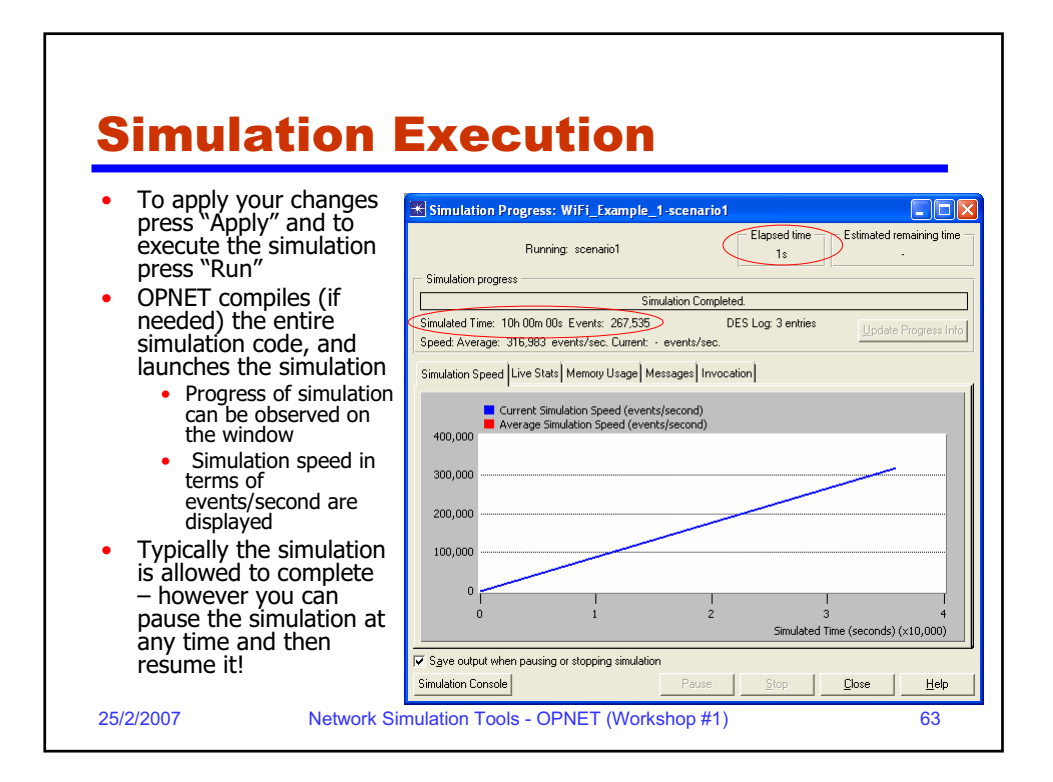

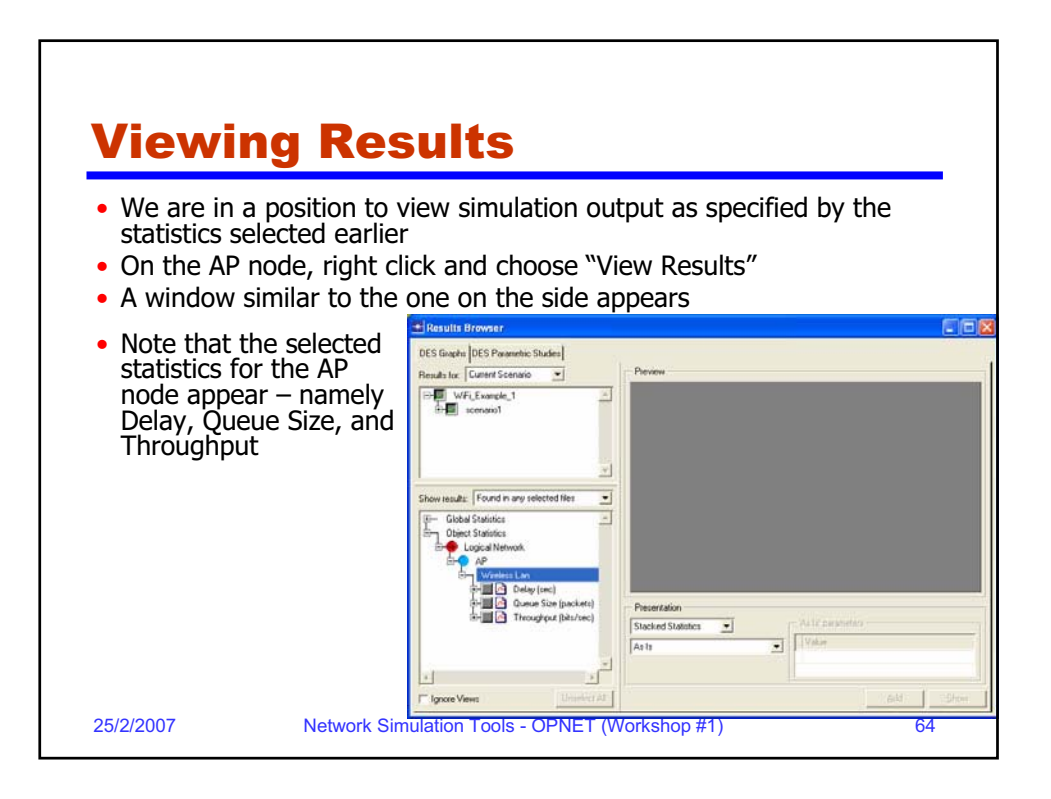

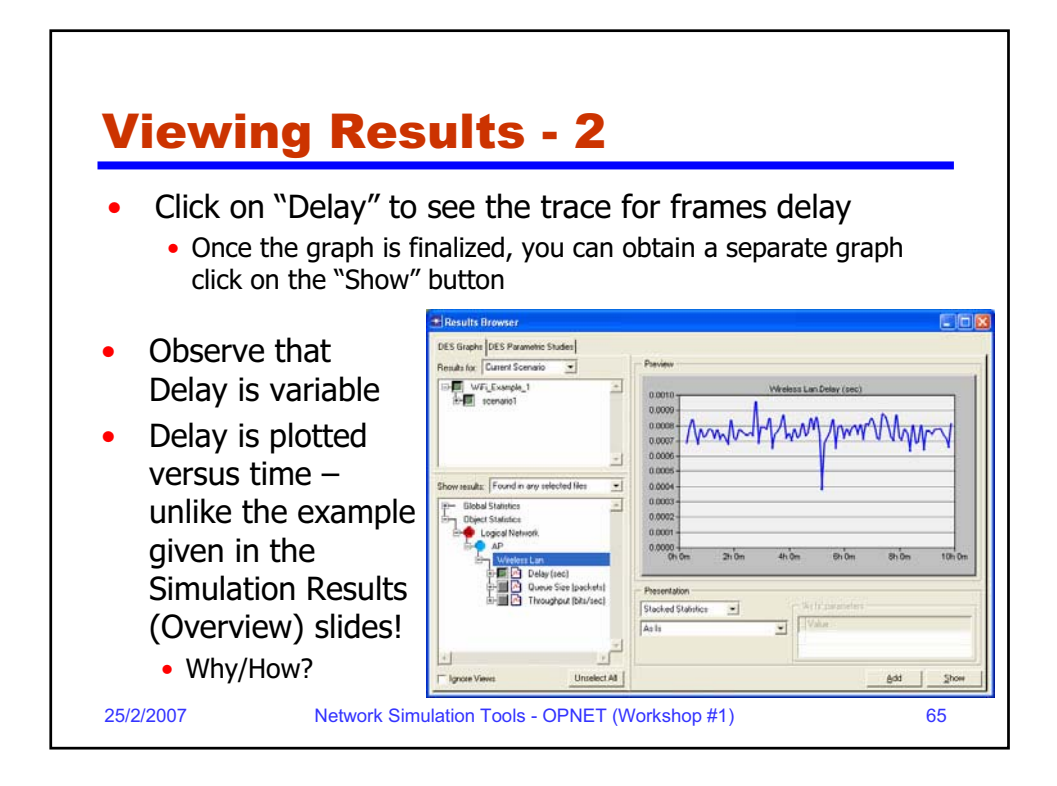

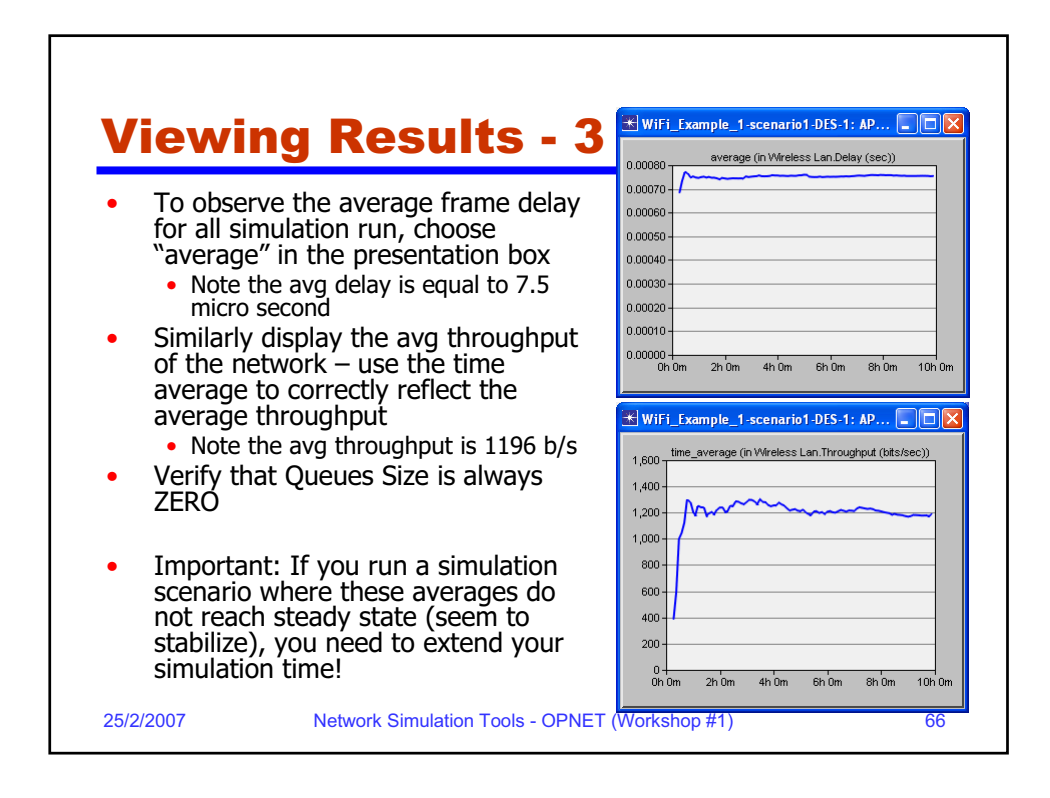

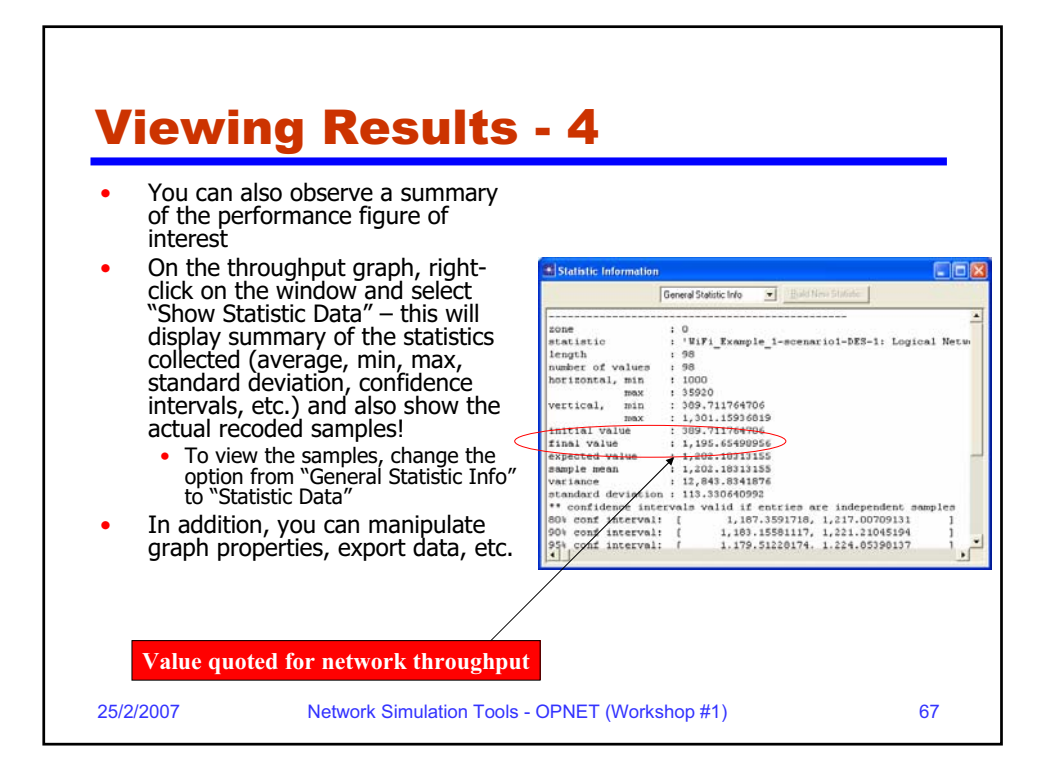

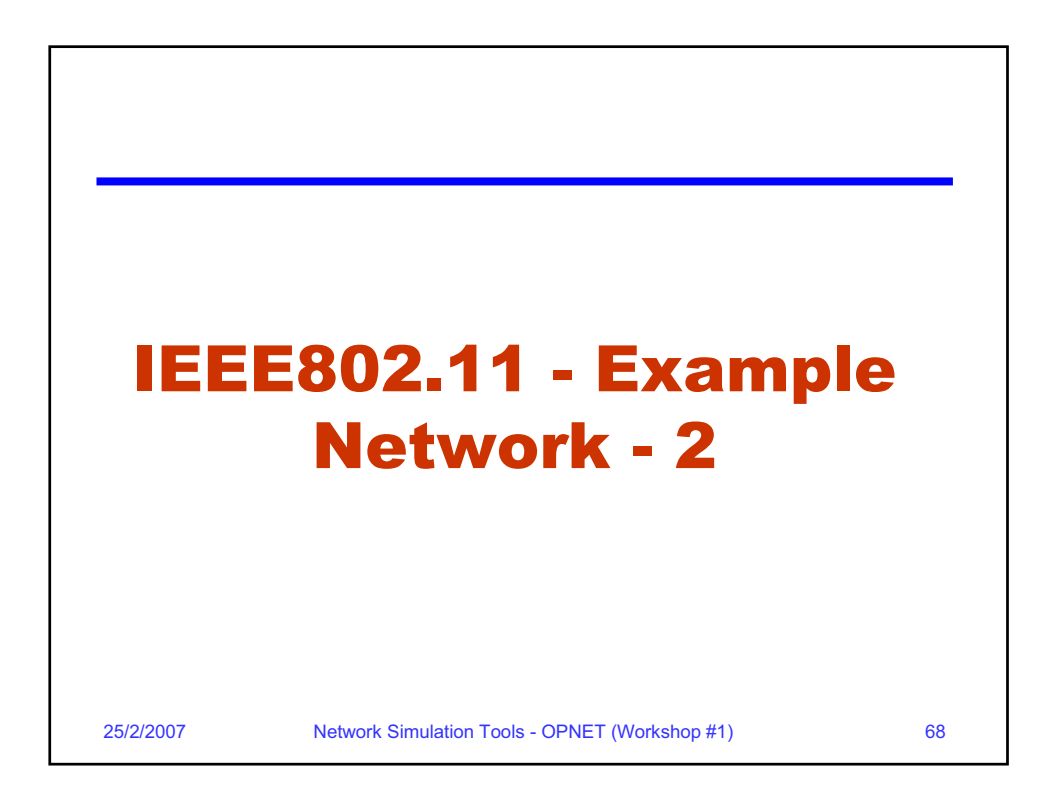

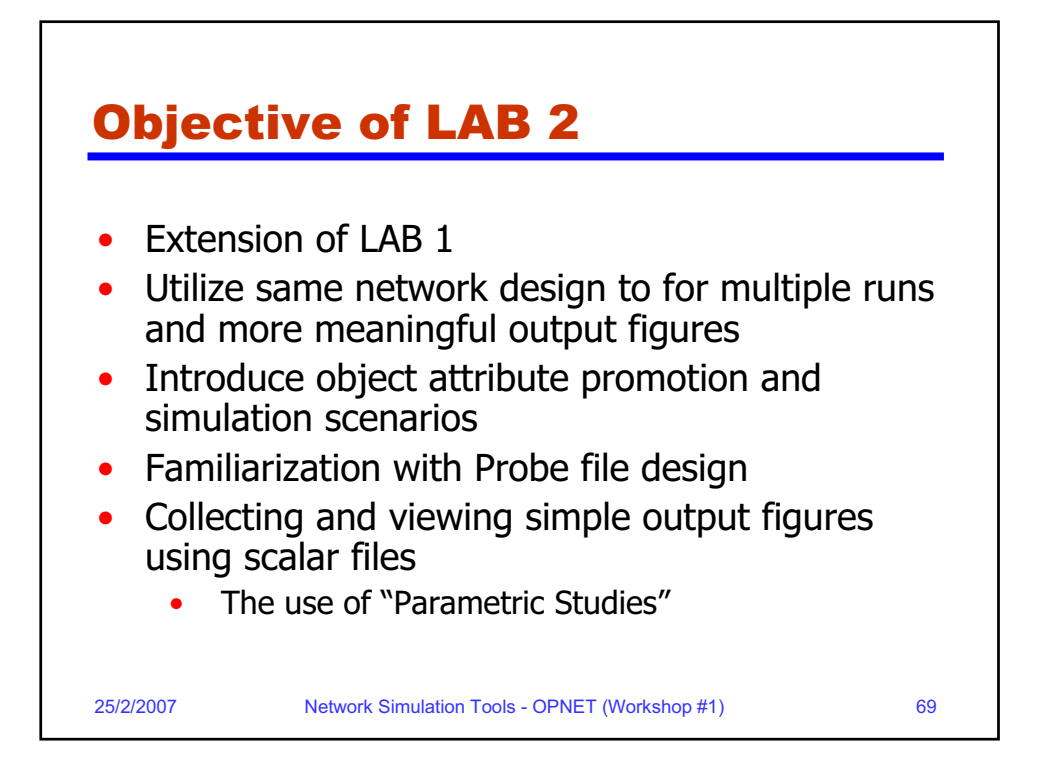

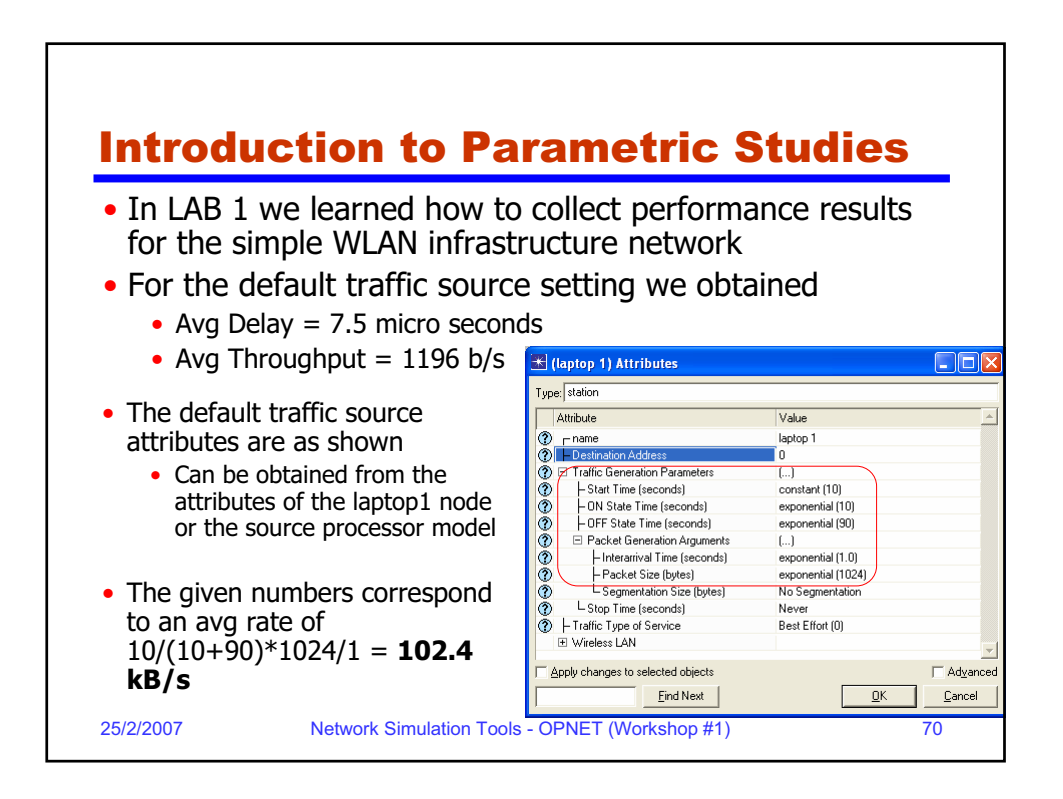

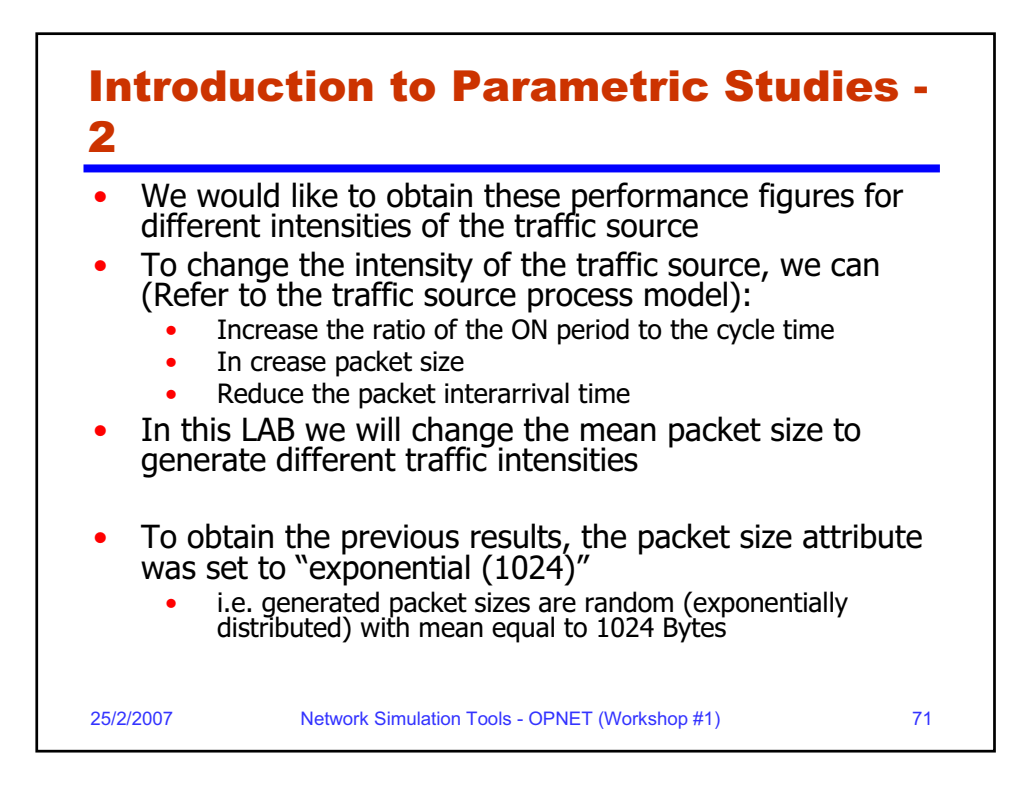

|                                                                                                    | Exercise:                                                                                                    |                                  |                            |                              |
|----------------------------------------------------------------------------------------------------|----------------------------------------------------------------------------------------------------|----------------------------------|----------------------------|------------------------------|
|                                                                                                    | <ul> <li>Change the packet size<br/>attribute to correspond to the<br/>values shown the following<br/>table, execute the simulation</li> </ul> | Mean<br>Packet<br>Size<br>(Load) | Avg<br>Throughput<br>(b/s) | Avg Frame<br>Delay<br>(µsec) |
|                                                                                                    | and verify the results shown in the table                                                                                                    | 256                              | 480                        | 4                            |
|                                                                                                    | One configuration/run per load     point! Tedious                                                                                              | 512                              | 830                        | 5                            |
|                                                                                                    | In this LAB, we will show how to                                                                                                    | 1024                             | 1200                       | 7                            |
| (referred to as simulation<br>scenario) and make OPNET collect<br>the required performance figure<br>for every scenario |                                                                                                    | 2048                             | 1100                       | 9                            |
|                                                                                                    |                                                                                                    | 4096                             | 850                        | 10                           |

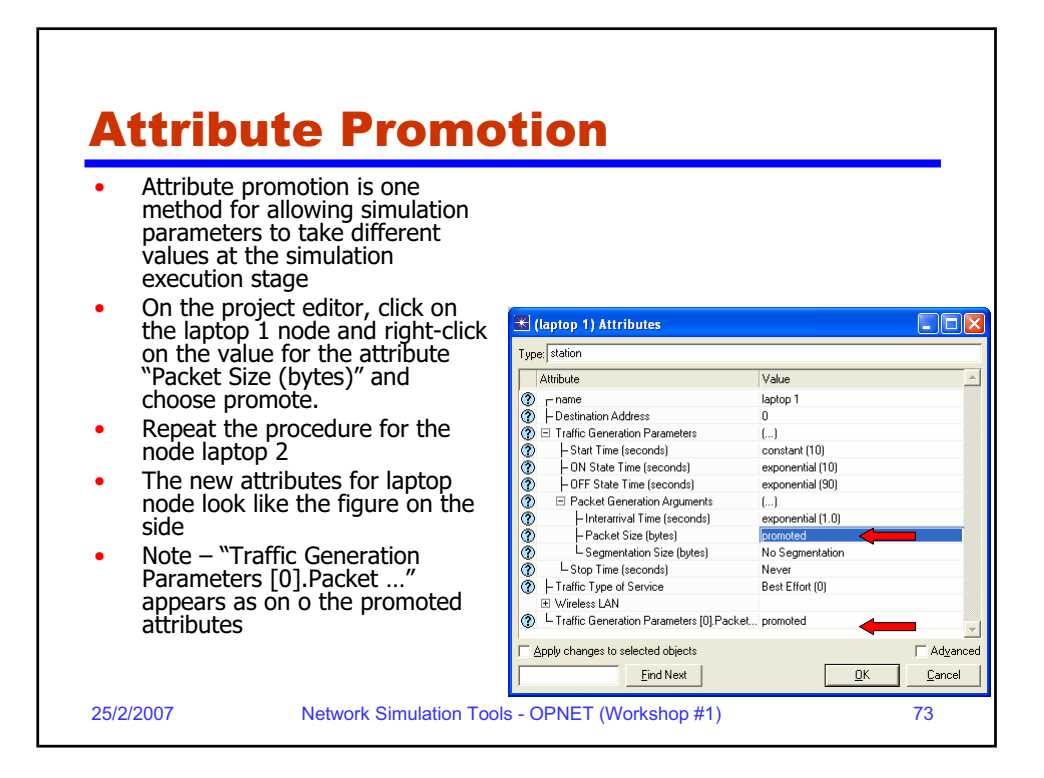

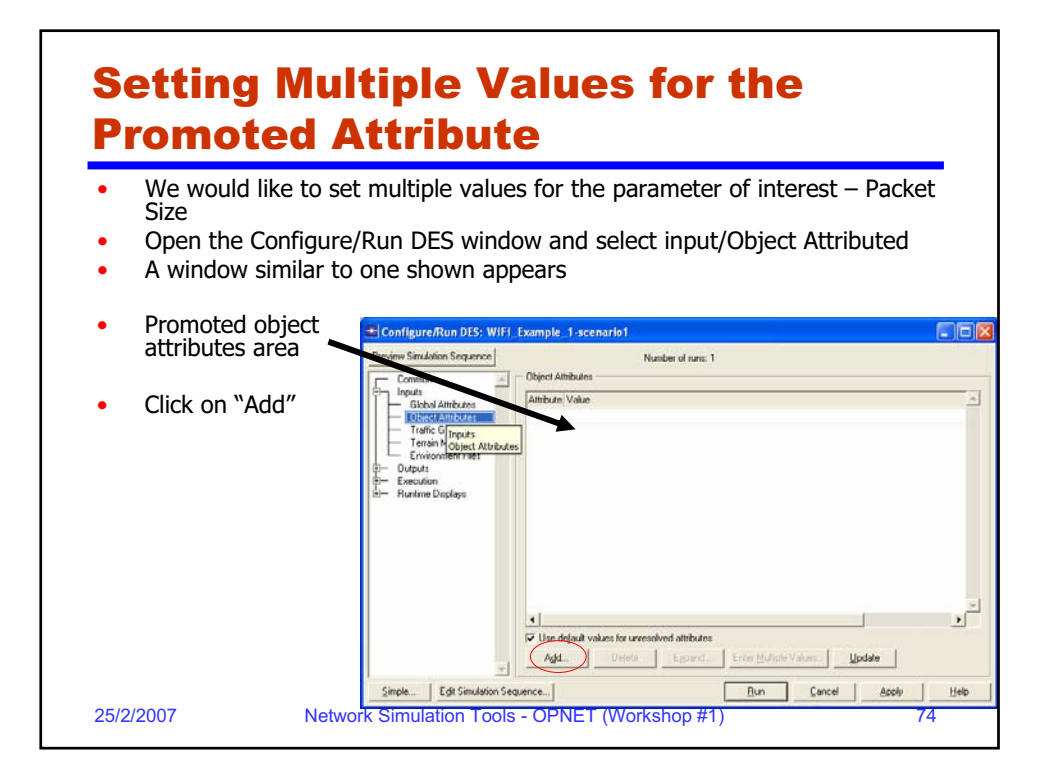

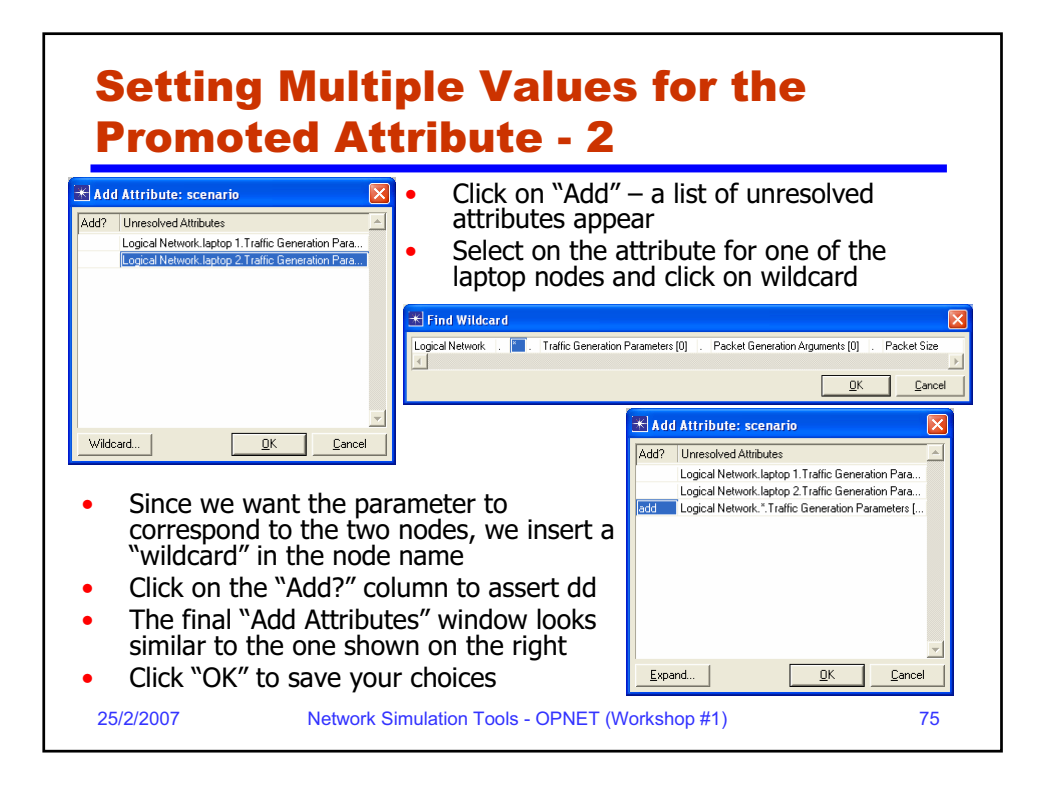

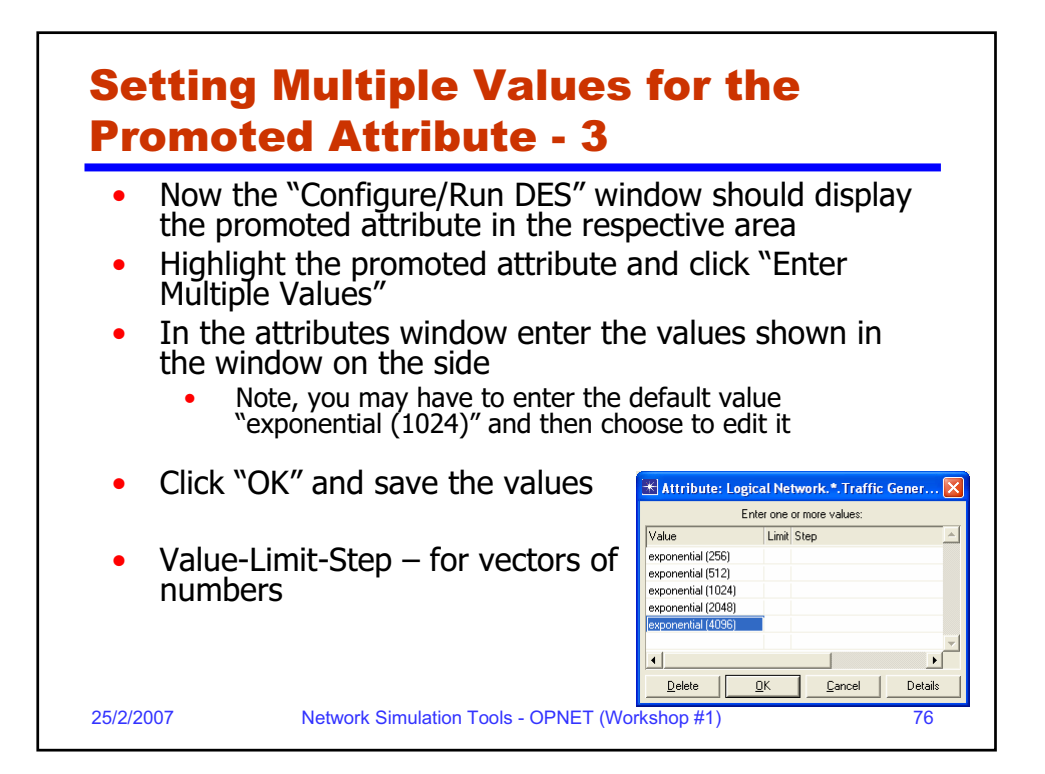

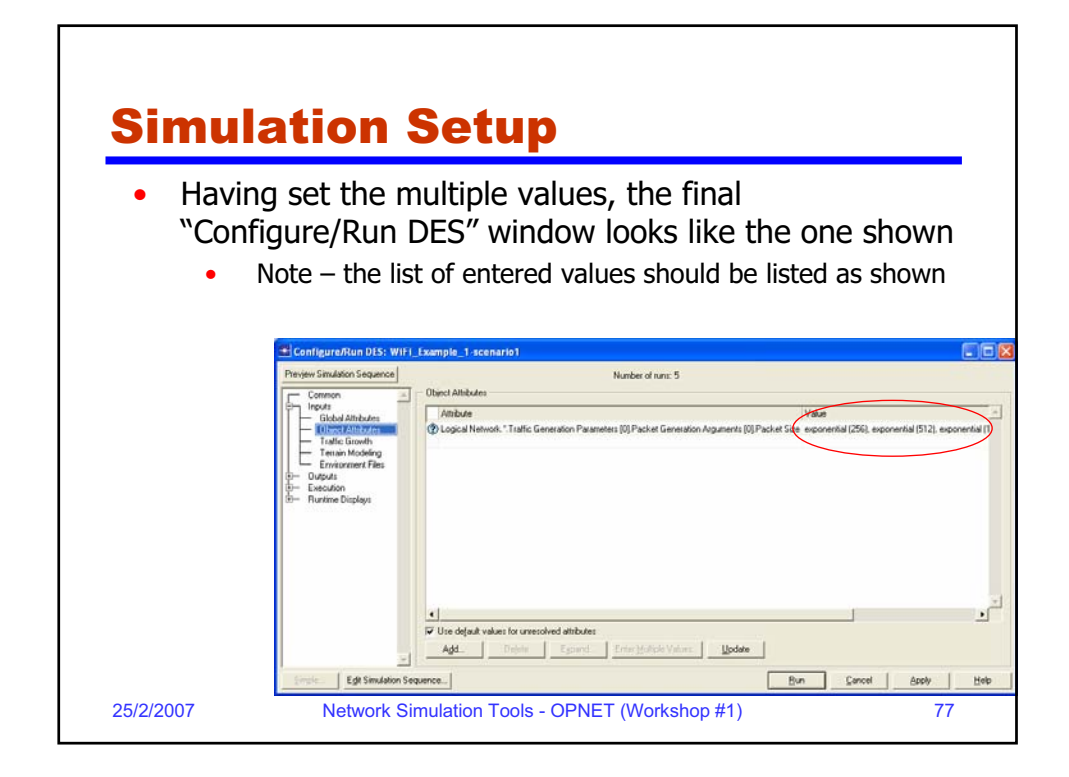

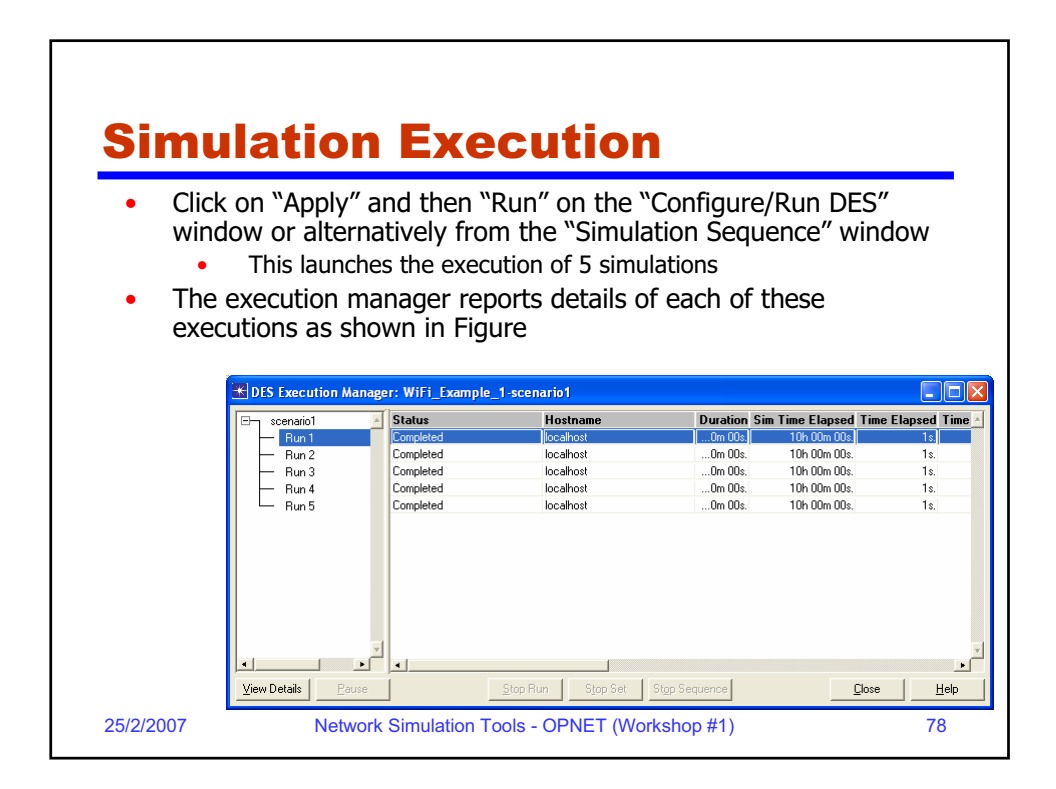

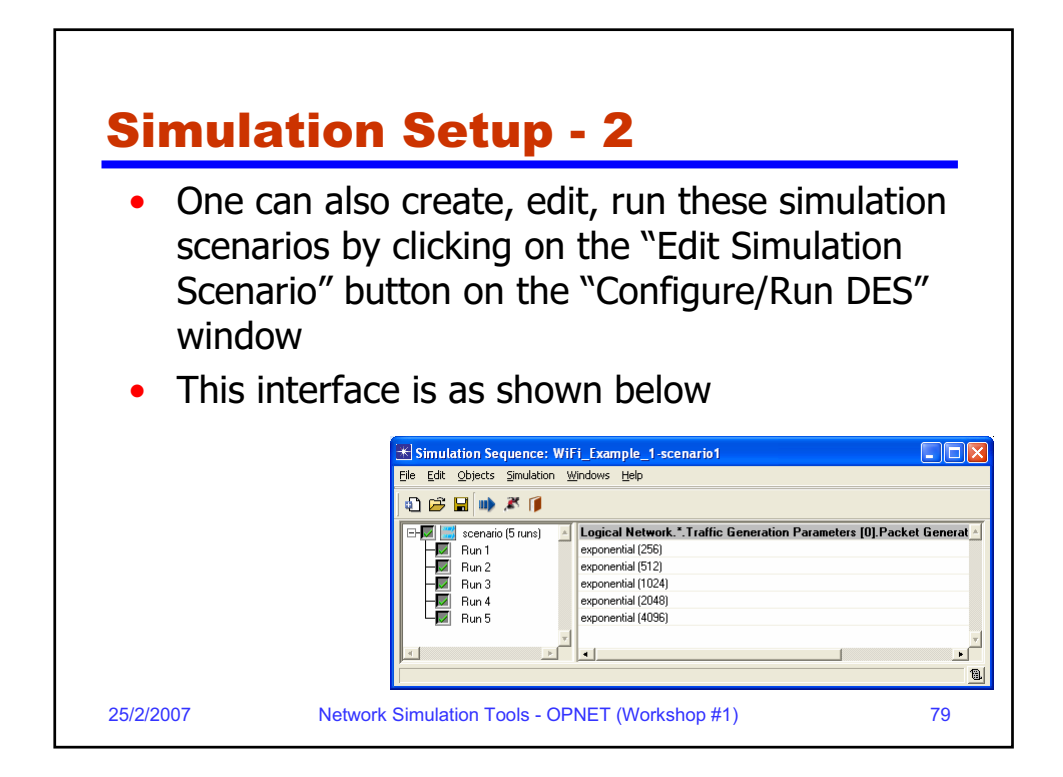

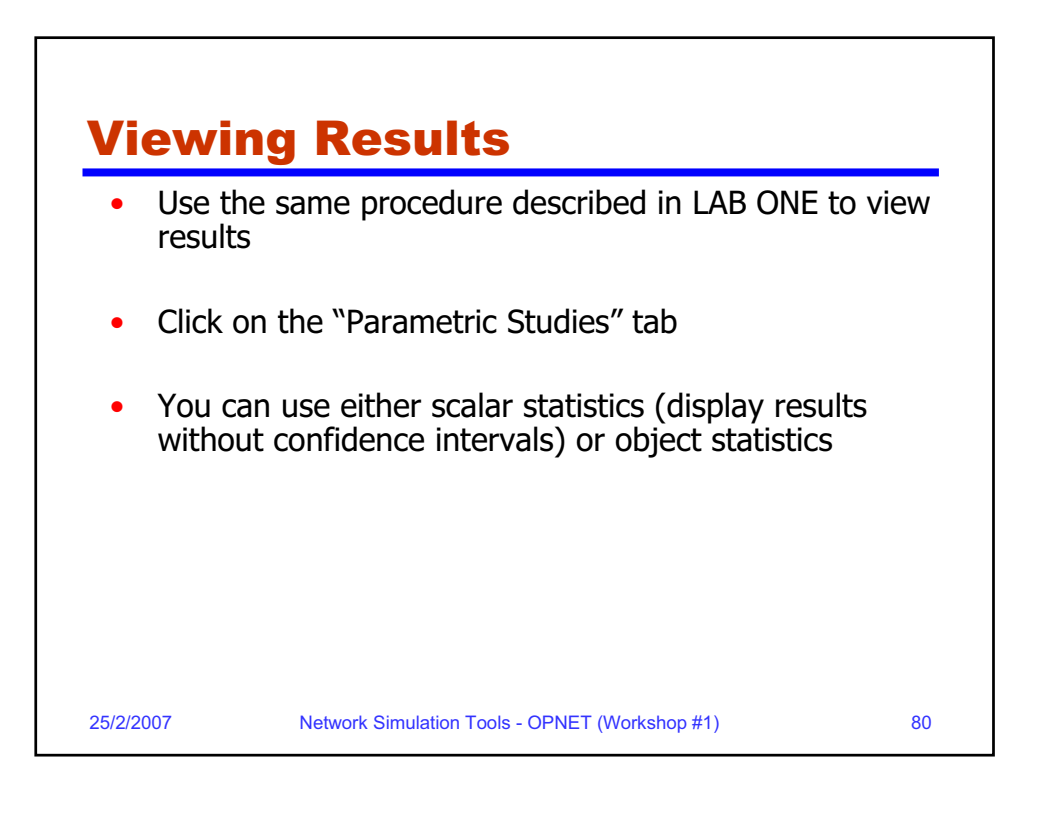

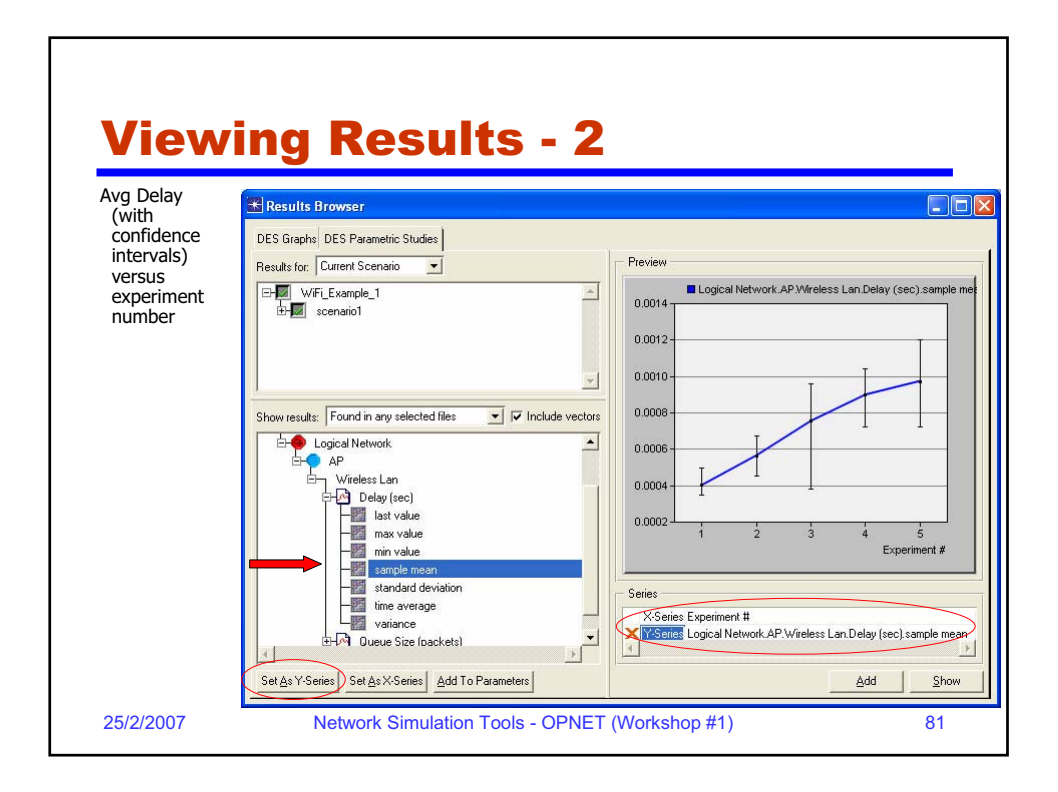

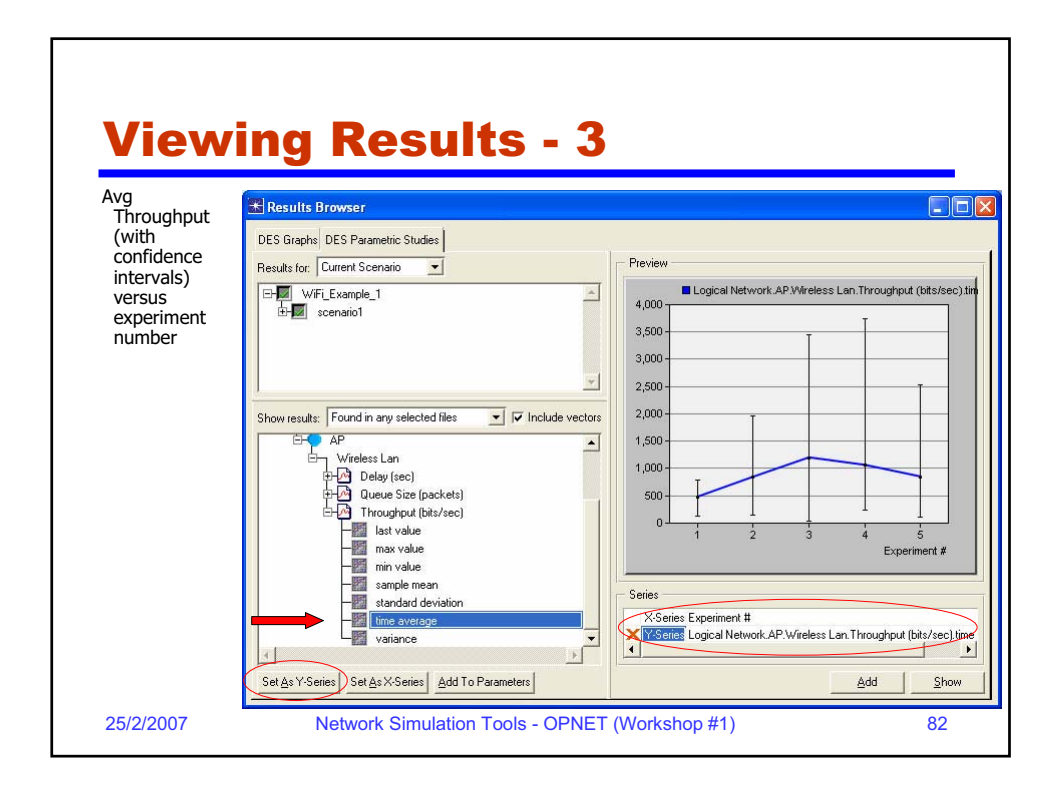

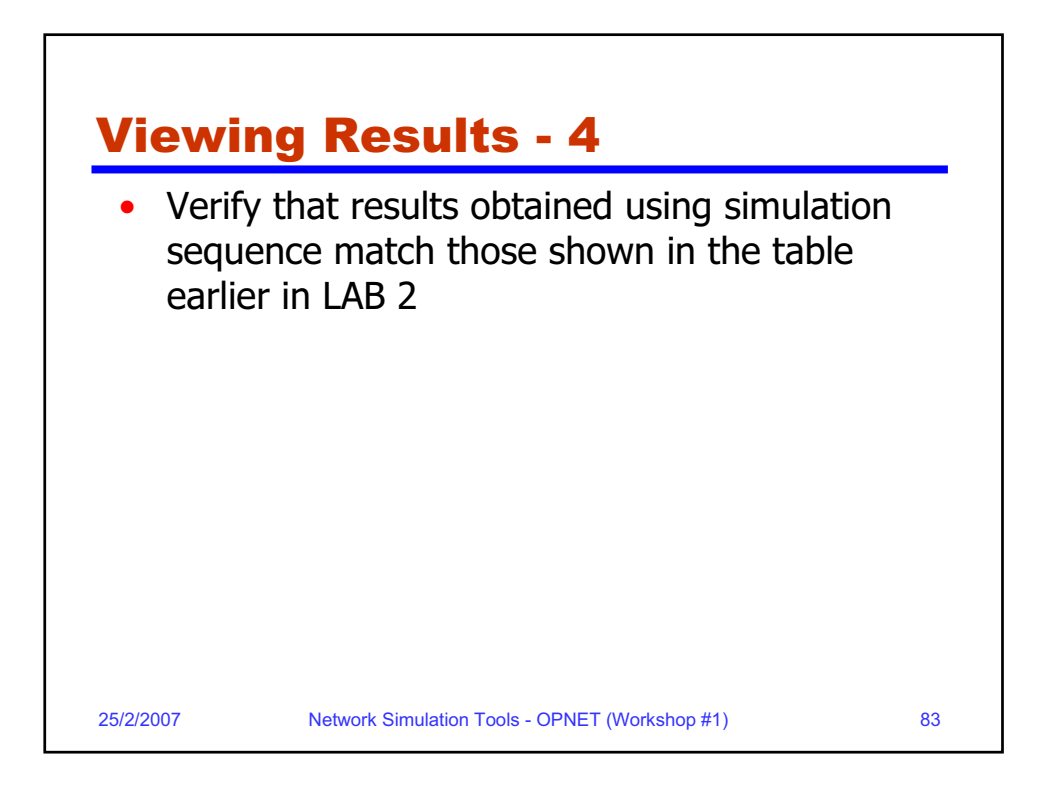

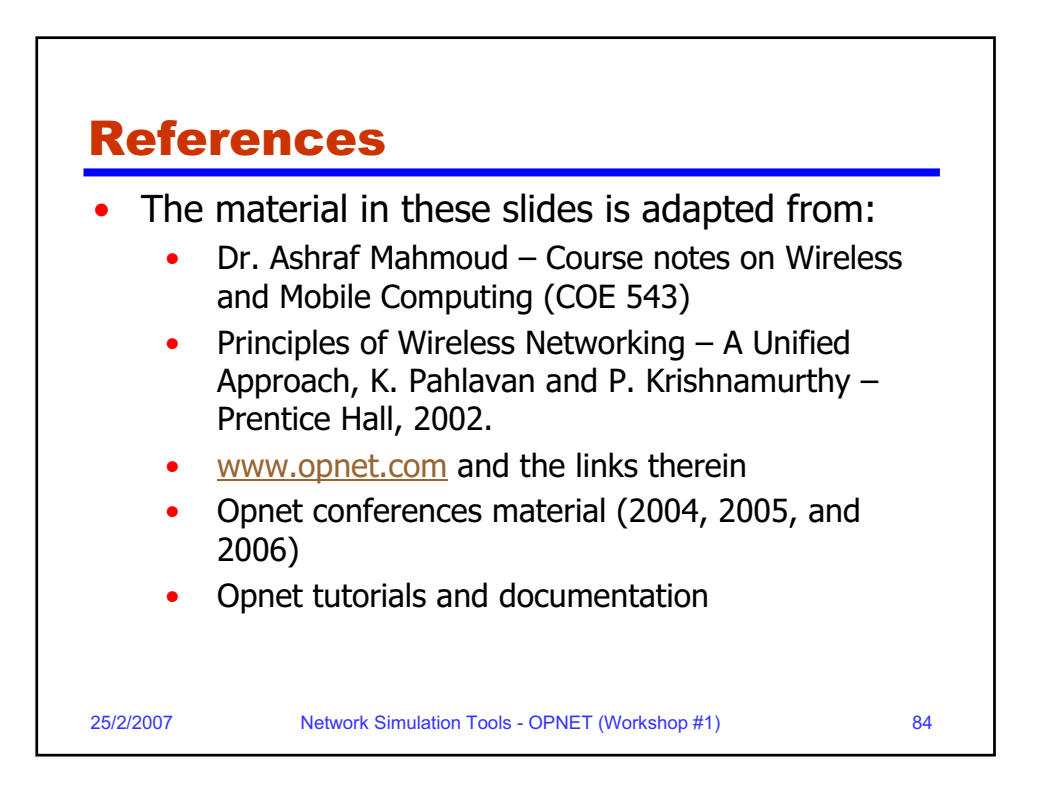